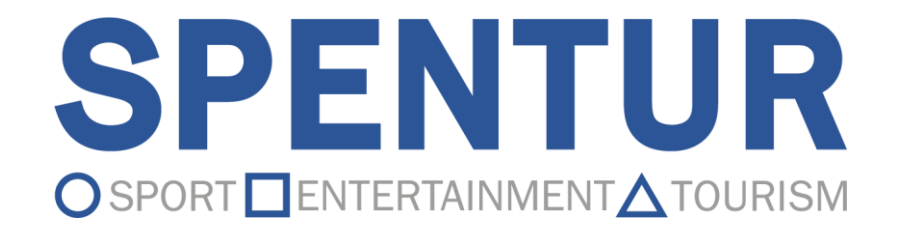

# Nuovo Management

## **GUIDA UTENTE SOCIETA'**

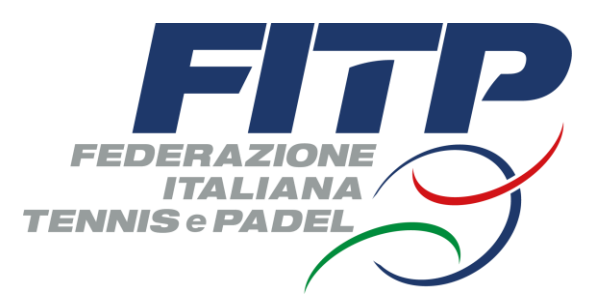

#### Indice

### A. Linee guida generali:

- 1. Navigazione fra contenuti
- 2. Filtro Stagione e Filtri lista
- 3. Funzionalità Lista
- 4. Campi di ricerca nominativo persona
- 5. Inserimento date
- 6. Campi obbligatori e bloccati
- 7. Menu principale

### B. Management:

- 1. Menu principale
- 2. Bacheca
- 3. Società
  - a) Anagrafica
  - b) Atto
  - c) Consiglio
  - d) Impianti
  - e) Affiliazioni
  - f) Tecnici
  - g) Tesserati
  - h) Rinnovi
  - i) Scuole Tennis
  - j) Documenti
  - k) Economato
  - I) Sanzioni
  - m) Richieste
  - n) Privacy
  - o) Trasferimenti
- 4. Persone
  - a) Lista
  - b) Scheda Anagrafica
  - c) Scheda Documenti
  - d) Scheda Storico
  - e) Scheda Formazione
  - f) Scheda Classifica
  - g) Scheda Privacy
- 5. Ranking
- 6. Esportazioni

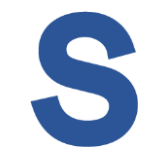

La navigazione fra macroaree si svolge dal **menu principale sempre presente nella colonna di sinistra**.

Nelle aree dove necessario sarà previsto un **menu superiore** per la navigazione fra schede di contenuti

Nelle pagine in cui sono esposti elenchi, se previste funzionalità aggiuntive, verranno esposte delle icone grafiche di accesso rapido e/o un **menu contestuale su ogni riga.** Cliccando sulla voce di interesse si accederà alle funzioni specifiche.

|         |                                                                         |                                                                                        |                                                        |                                                                                   |                                                                | 22306478                                  | Esci 🕞           |
|---------|-------------------------------------------------------------------------|----------------------------------------------------------------------------------------|--------------------------------------------------------|-----------------------------------------------------------------------------------|----------------------------------------------------------------|-------------------------------------------|------------------|
|         | Tesserati Societa                                                       |                                                                                        |                                                        |                                                                                   |                                                                | 2022                                      | ~                |
|         | 001/1970.000/00007.4<br>- 2220.013 (0.0707720<br>0.03.0022040           | <b>NEW SERTICON TENNIS</b><br>IE - 2010 IPOINTINA - Falaen, <sup>74</sup>              | utore (Indones/Ind                                     | um)                                                                               |                                                                | ← Lista so                                | ocietà           |
| Società | Anagrafica Atto Consi                                                   | glio Impianti Affiliazioni T                                                           | ecnici Tesserati                                       | Rinnovi Scuole Docun                                                              | nenti Economato                                                | Sanzioni Richi                            | ieste            |
| Ranking | Il legale rappresentante dell'Assoc<br>dichiarazioni mendaci (così come | iazione/Società dichiara di essere com<br>previsto dagli artt. 75 e 76 del D.P.R. n. 4 | apevole delle responsat<br>145 del 28.12.2000), ai sen | oilità penali e degli effetti ammini<br>nsi e per gli effetti di cui agli artt. 4 | strativi derivanti dalla falsit<br>16 e 47 del medesimo D.P.R. | à in atti e dalle<br>n. 445 del 28.12.200 | 0.               |
|         | Cognome                                                                 | Certificato Medico                                                                     | ~ (E                                                   | ំ Inizio Tesseramento                                                             | 🗎 Fine Tes                                                     | seramento                                 |                  |
|         | Codice tessera                                                          | Tipo                                                                                   | Cerca Q                                                | ්<br>ර                                                                            | ✓ Settore                                                      |                                           |                  |
|         | + aggiungi tesserato                                                    | ි stampa tesser<br>visualizzat                                                         | e (elenco<br>o)                                        | 🕁 esporta lista filtrato                                                          | a Visualiz                                                     | zati <b>1 - 25</b> Tessera                | ati di <b>62</b> |
|         | Cc<br>Tesserato ↓↑ Te                                                   | odice<br>ssera ↓↑ Categoria ↓↑                                                         | Scaa<br>Rank ↓↑ certi                                  | denza Data<br>ificato ↓↑ emissione ↓↑                                             | Data Data<br>scadenza ↓↑ stamp                                 | a ↓↑ Appr.                                |                  |
|         | 488.01, 1000<br>20(14)780 28                                            | Socio                                                                                  | -                                                      | - 21/11/2022                                                                      | 31/12/2022 29/11/2                                             | 2022 🗸 (                                  | :                |
|         | 400049, 1880420 28<br>24(7)/1870 28                                     | Socio                                                                                  | -                                                      | - 21/11/2022                                                                      | 31/12/202 Stampa                                               | za Tesserato<br>Tessera                   |                  |
|         | ABBATE DIMONA AB<br>21/200/0017 AB                                      | Socio                                                                                  | -                                                      | - 22/11/2022                                                                      | 31/12/202 Visualiz                                             | za Tesseramento<br>a Tesseramento         |                  |
|         | ABIS, SILVA 04/12/2000 27                                               | Socio                                                                                  | -                                                      | - 22/11/2022                                                                      | 31/12/2022                                                     | ~                                         | :                |

## Il filtro **stagione** sarà sempre presente in alto a destra, e la selezione si manterrà in modalità centralizzata durante tutte le operazioni

|                                                                                          |                                                                                 |                                      |                                      |                                      |                                            |                                          | 2230647                               | Esci 🕞             |  |  |
|------------------------------------------------------------------------------------------|---------------------------------------------------------------------------------|--------------------------------------|--------------------------------------|--------------------------------------|--------------------------------------------|------------------------------------------|---------------------------------------|--------------------|--|--|
| Tesserati Societa                                                                        |                                                                                 |                                      |                                      |                                      | Stagione                                   | e di riferimento                         | 2022                                  | ~                  |  |  |
|                                                                                          |                                                                                 |                                      |                                      |                                      |                                            |                                          |                                       |                    |  |  |
|                                                                                          | ← Lista società                                                                 |                                      |                                      |                                      |                                            |                                          |                                       |                    |  |  |
| Anagrafica Atto Consiglio I                                                              | mpianti Affiliazioni Tecni                                                      | ci Tessera                           | ti Rinnovi                           | Scuole                               | Documenti                                  | Economato                                | Sanzioni                              | Richieste          |  |  |
| II legale rappresentante dell'Associazione/<br>dichiarazioni mendaci (così come previsto | Società dichiara di essere consapev<br>dagli artt. 75 e 76 del D.P.R. n. 445 de | ole delle respo<br>el 28.12.2000), a | nsabilità penal<br>i sensi e per gli | li e degli effel<br>i effetti di cui | tti amministrativi<br>agli artt. 46 e 47 ( | derivanti dalla fal:<br>del medesimo D.P | sità in atti e da<br>.R. n. 445 del 2 | alle<br>8.12.2000. |  |  |
| Cognome                                                                                  | Certificato Medico                                                              | ~                                    | 🛱 Inizio T                           | esserament                           | 0                                          | 🛱 Fine Te                                | esseramento                           |                    |  |  |
| Codice tessera                                                                           | Тіро                                                                            | ~                                    | Categoria                            | 1                                    | ~                                          | Settore                                  |                                       | ~                  |  |  |
|                                                                                          |                                                                                 | Cerca C                              | C C                                  |                                      |                                            |                                          |                                       |                    |  |  |

Nelle pagine che prevedono l'esposizione di risultati in lista, l'elenco verrà anticipato da campi **filtro** per la ricerca all'interno della medesima lista. I filtri si attiveranno cliccando sul pulsante "**cerca**" o con l'invio da tastiera. I filtri si annulleranno cliccando sul pulsante di "**reset**" rappresentato dalla grafica Tale Reset non implicherà il reset della stagione Le liste prevedono **ordinamenti**, che si potranno attivare cliccando sulle intestazioni di colonna accompagnate dalla grafica di 2 frecce

| + aggiungi tesserato          | 🗇 stampa tessere (<br>visualizzato) | elenco | . des∣                     | porta lista filtra   | ta                  | Visualizzati <b>1 -</b> | 25 Tesser | ati di <b>62</b> |
|-------------------------------|-------------------------------------|--------|----------------------------|----------------------|---------------------|-------------------------|-----------|------------------|
| Tesserato                     | Codice<br>Tessera                   | Rank   | Scadenza<br>certificato ↓↑ | Data<br>emissione ↓↑ | Data<br>scadenza ↓↑ | Data<br>stampa ↓↑       | Appr.     |                  |
| 400.001, 11.000<br>2017-07000 | Socio                               | -      | -                          | 21/11/2022           | 31/12/2022          | 29/11/2022              | ~         | :                |
| ABUUR, URDLO<br>24/0/019      | Socio                               | -      | -                          | 21/11/2022           | 31/12/2022          |                         | ~         | :                |

Le pagine delle liste potranno essere consultate agendo sui **comandi di paginazione** posizionati sotto la lista a destra.

Posizionato a sinistra, si troverà invece il selettore per scegliere il numero di record/righe da visualizzare per ogni pagina.

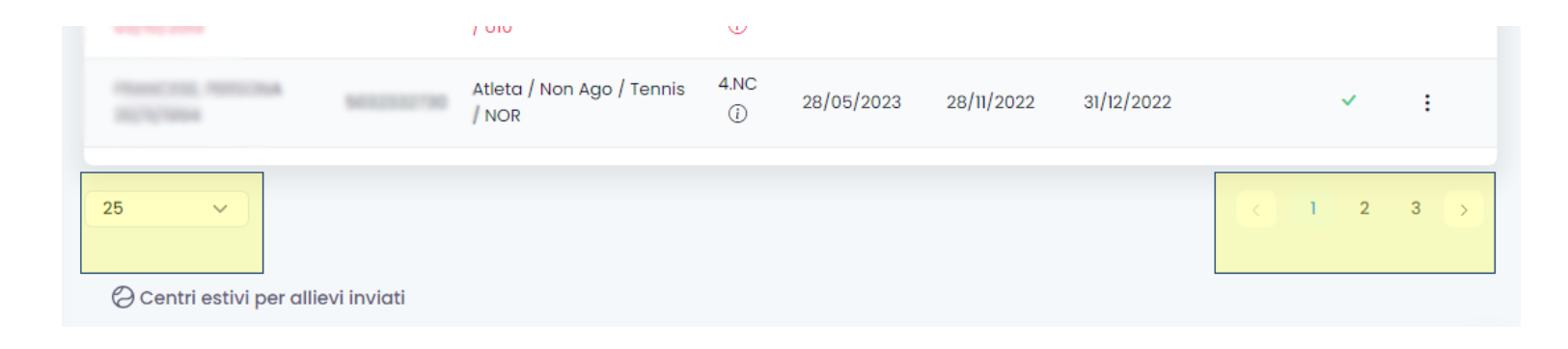

Dove presenti dei campi di ricerca per nominativo, digitando all'interno dell'input si attiverà, nello spazio sottostante una lista di opzioni fra cui scegliere.

L'affinazione della ricerca potrà essere svolta inserendo il cognome seguito da una "virgola" e dal nome. In presenza di omonimi si potrà aggiungere anche la data di nascita preceduta da "-"

cognome,nome-gg/mm/aaaa

La scelta deve essere confermata con clic su uno dei nominativi in lista (anche se fosse un unico nominativo). L'eventuale erronea selezione potrà essere annullata cliccando sulla "x" posta a destra del campo.

Ove consentito, si potrà inoltre aggiungere una nuova anagrafica cliccando sull'apposita voce in coda all'elenco ("Nuova Anagrafica"). In questo caso si aprirà un apposito form con campi ad hoc da compilare e confermare con "Salva Anagrafica"

| ognome2                                                                                                    |  |  |
|----------------------------------------------------------------------------------------------------|--|--|
| cognome20221017, nome 17/10/1982<br>cognome20221018, nome 18/10/2000<br>cognome20221018b, nome 18/10/2000<br>cognome20221018c, nome 18/10/1994<br>cognome20221018d, nome 18/10/1999 |  |  |
| Nuova anagrafica                                                                                                    |  |  |

#### Linee guida generali Management – Inserimento date

S

L'inserimento delle date potrà avvenire tramite la selezione da calendario che si attiva cliccando sul campo data di interesse **Cliccare sul giorno desiderato per confermare la data** da compilare Per spostarsi nel calendario agire sulle frecce (per

spostamenti di mese in mese)

| Data   | inizio |    |     |    |    |    |    | Data Fine |
|--------|--------|----|-----|----|----|----|----|-----------|
| Ö      |        |    |     |    |    |    |    | ë         |
| 6      | <      | n  | ov. | ~  | 20 | 22 | >  |           |
|        | lu     | ma | me  | gi | ve | sa | do |           |
| gi mer | 31     | 1  | 2   | 3  | 4  | 5  | 6  |           |
|        | 7      | 8  | 9   | 10 | 11 | 12 | 13 |           |
|        | 14     | 15 | 16  | 17 | 18 | 19 | 20 |           |
|        | 21     | 22 | 23  | 24 | 25 | 26 | 27 |           |
|        | 28     | 29 | 30  | 1  | 2  | 3  | 4  |           |

Cliccare sull'anno per aprire l'elenco e selezionare un diverso anno Cliccare sul mese per aprire l'elenco e selezionare un diverso mese e quindi selezionare il giorno

| Data   | inizio |      |      | Data Fine |         |       |     |     |           |       |          |         |          |    |    |    |    |               |
|--------|--------|------|------|-----------|---------|-------|-----|-----|-----------|-------|----------|---------|----------|----|----|----|----|---------------|
| Ē      |        | ~    |      | <b>#</b>  |         |       |     |     |           |       |          |         |          |    |    |    |    |               |
| ė      | 2014   | 2015 | 2016 | <b>H</b>  | Data ir | nizio |     |     | Data Fine |       |          |         |          |    |    |    |    |               |
|        | 2017   | 2018 | 2019 |           | Ë       |       | ^   |     | Ë         | Date  | a inizio | )       |          |    |    |    |    | <br>Data Fine |
| gi mei | 2020   | 2021 | 2022 |           | ÷       | gen   | feb | mar | Ē         | Ö     |          |         |          |    |    |    |    | <b>—</b>      |
|        | 2023   | 2024 | 2025 |           |         |       |     |     |           | Ë     | <        | a<br>ma | go<br>me | ai | 20 | 21 | do |               |
|        | 2025   | 2024 | 2023 |           | gi mei  | apr   | mag | giu |           |       | 26       | 27      | 28       | 20 | 30 | 31 | 1  |               |
|        | 2020   | 2027 | 2028 |           |         | lug   | ago | set |           | gi me | 2        | 3       | 4        | 5  | 6  | 7  | 8  |               |
|        |        | Ħ    |      |           |         |       |     |     |           |       | 9        | 10      | 11       | 12 | 13 | 14 | 15 |               |
|        |        |      |      |           |         | ott   | nov | dic |           |       | 16       | 17      | 18       | 19 | 20 | 21 | 22 |               |
|        |        |      |      |           |         |       | Ë   |     |           |       | 23       | 24      | 25       | 26 | 27 | 28 | 29 |               |
|        |        |      |      |           |         |       |     |     |           |       | 30       | 31      | 1        | 2  | 3  | 4  | 5  |               |

#### Campi obbligatori

Nell'aggiunta di nuovi elementi (es: nuove anagrafiche) alcuni campi verranno evidenziati come obbligatori tramite "\*", apposita scritta "obbligatorio" e/o ne verrà evidenziata la necessaria compilazione nella fase di conferma della form

| Dati Anagrafici                      |                                   | ^                |
|--------------------------------------|-----------------------------------|------------------|
| Cognome <sup>a</sup><br>Obbligatorio | Nome*<br>Obbligatorio             | Data di nascita* |
| Codice Fiscale* Cobiligatorio        | Sesso* Diversamente ab<br>-       | le               |
| Cittadinanza*<br>Italia v            | Cittadinanza Sportiva<br>Italia V |                  |
| E-mail*<br>Obbligatorio              | Skype                             |                  |

#### Campi bloccati

Compatibilmente ai diritti di modifica delle informazioni già presenti nel sistema alcuni campi si presenteranno bloccati, quindi non modificabili, per evitare un'incauta sovrascrittura.

### Bacheca

• Lettura comunicazioni pubblicate dalla Federazione

## Società

• Area principale del circolo per la gestione degli adempimenti, comprese le richieste di omologazioni impianti

### Persone

Anagrafiche dei propri tesserati

## Ranking

Prospetto classifiche propri tesserati

## **Esportazioni**

 Archivio da cui sarà possibile scaricare i files generati nelle richieste di download effettuate nelle diverse aree del management

|               |              | 5 |
|---------------|--------------|---|
| 76            |              | * |
| FIT           | MANAGEMENT   |   |
| ≏             | Bacheca      |   |
| Ē             | Società      |   |
| 8             | Persone      |   |
| ${\mathbb Q}$ | Ranking      |   |
| لى            | Esportazioni |   |
|               |              |   |
|               |              |   |
|               |              |   |
|               |              |   |

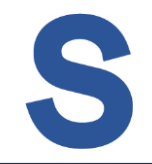

Nella Bacheca verranno pubblicati a cura della Federazione documenti utili per le diverse figure in essa coinvolte.

La società vi troverà quindi unicamente i documenti ad essa indirizzati I documenti saranno scaricabili con clic sulle icone in lista

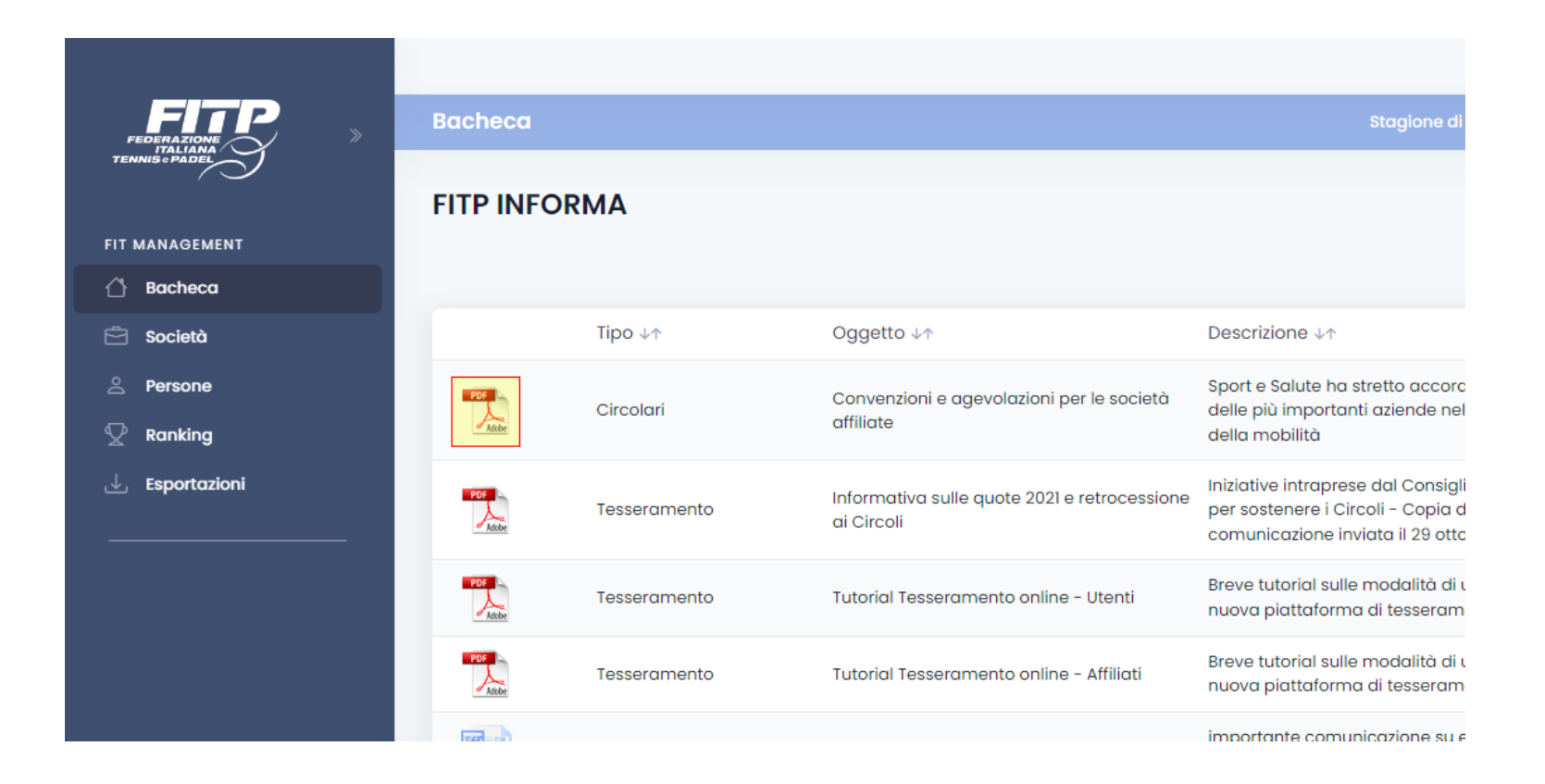

FIT MANA

🖒 Bact

Pers

🖓 Ran

🕁 Espo

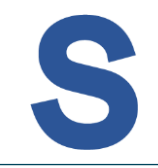

#### L'area Anagrafica riporta gli estremi anagrafici della società. I dati saranno parzialmente modificabili e raggruppati per aree tematiche.

Sarà possibile visualizzare il dettaglio dell'area di interesse cliccando sull'intestazione o sul comando/freccia posto all'estrema destra di ogni blocco Le modifiche si potranno confermare attraverso il pulsante "Salva Modifiche" posto a fondo pagina

|            | II legale rappresentante dell'Associazione/Società dichiara<br>dichiarazioni mendaci (così come previsto dagli artt. 75 e 7 | di essere consapevole delle responsabili<br>6 del D.P.R. n. 445 del 28.12.2000), ai sensi | tă penali e degli effetti amministrativi derivanti<br>e per gli effetti di cui agli artt. 46 e 47 del mede | dalla faisità in atti e dalle<br>simo D.P.R. n. 445 del 28.12.2000. |
|------------|----------------------------------------------------------------------------------------------------|-------------------------------------------------------------------------------------------|----------------------------------------------------------------------------------------------------|---------------------------------------------------------------------|
| DEMENT     | Dati Societari                                                                                                    |                                                                                           |                                                                                                    | ~                                                                   |
| eca<br>età | Sede Legale                                                                                                    |                                                                                           |                                                                                                    | $\overline{\checkmark}$                                             |
| ing        | Recapito postale                                                                                                    |                                                                                           |                                                                                                    | ^                                                                   |
| rtazioni   | Nazione* Italia ~ Indirizzo*                                                                                                | Provincia*<br>Alessandria<br>C.A.P.*<br>39030                                             | Comune*                                                                                                    |                                                                     |
|            | Presso<br>sfasdfa<                                                                                                    | Località<br>afa                                                                           |                                                                                                    |                                                                     |
|            | Recapito fiscale                                                                                                    |                                                                                           |                                                                                                    | ~                                                                   |
|            | Coordinate bancarie                                                                                                    |                                                                                           |                                                                                                    | ~                                                                   |
|            | Credenziali di accesso                                                                                                    |                                                                                           |                                                                                                    | ~                                                                   |
|            |                                                                                                    |                                                                                           |                                                                                                    | Salva Modifiche                                                     |
|            | 20229                                                                                                    |                                                                                           |                                                                                                    |                                                                     |

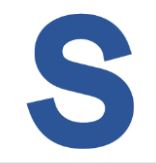

L'area Atto sarà da compilare in base alle particolarità dell'atto costitutivo della natura giuridica della società.

Per completare la compilazione sarà necessario spuntare l'apposito Flag "Dichiaro che i dati forniti all'interno dell'atto sono veritieri\* " e cliccare sul pulsante "**Salva Modifiche**"

| Atto Societa                                                                                                    |                                                                                                    | Stagione di riferimento                                                 | 2022 ~                                                   |
|----------------------------------------------------------------------------------------------------|----------------------------------------------------------------------------------------------------|-------------------------------------------------------------------------|----------------------------------------------------------|
|                                                                                                    |                                                                                                    |                                                                         |                                                          |
| <b>club 20221017</b><br>= 20221017                                                                                                    |                                                                                                    |                                                                         | ← Lista società                                          |
| Anagrafica Atto Consiglio Impianti Alfiliazioni Tecnici Tesserati Rinnovi ScuoleTennis Do                                                                                                    | umenti Economato Sanzioni Richieste Privacy Trasferimenti                                                   |                                                                         |                                                          |
| Il legale rappresentante dell'Associazione/Società dichiara di essere consopevole delle responsabilità penali e degli effetti amministra                                                                                                    | derivanti dalla falsità in atti e dalle dichiarazioni mendaci (così come previsto dagli artt. 75 e 76 del I | D.P.R. n. 445 del 28.12.2000), ai sensi e per gli effetti di cui agli d | artt. 46 e 47 dei medesimo D.P.R. n. 445 dei 28.12.2000. |
|                                                                                                    |                                                                                                    |                                                                         |                                                          |
| Tipo Data registra<br>scrittura privata autenticata v                                                                                                    | x x                                                                                                    |                                                                         |                                                          |
| Ufficio reg. / Ente autenticante                                                                                                    | Estremi registrazione                                                                                       |                                                                         |                                                          |
| test                                                                                                    | test                                                                                                    |                                                                         |                                                          |
| Possesso requisiti statuto<br>Completare la dichiarazione di possesso di requisiti dello statuto secondo quanto previsto da ex art. 90 legge 289/2002<br>a far data da transference di possesso di requisiti dello statuto sono espressamente previsti, oltre alla sede legale: | d ex delibera del Consiglio Nazionale CONI del 15/07/2004 NJ273                                             |                                                                         |                                                          |
| Richiaro aho Laisti famili all'interno dell'atte signo varitical                                                                                                    |                                                                                                    |                                                                         |                                                          |

Salva Modifiche

Nell'area Consiglio si riscontrerà la compagine societaria compilata con i membri del consiglio per la stagione in corso.

Se necessario si potrà registrare il tesseramento di uno o più membri del consiglio cliccando sulla corrispondente icona a destra evidenziata di colore rosso. In colore verde saranno invece indicati i membri con tesseramento già effettuato per la stagione in corso.

|                                          |                                               |                 |                                    |               |                            | Esci 🕀                             |
|------------------------------------------|-----------------------------------------------|-----------------|------------------------------------|---------------|----------------------------|------------------------------------|
| onsiglio Societa                         |                                               |                 |                                    |               | Stagione di riferimento    | 2022 🗸                             |
| (manage) -                               | Tesseramento consiglio                        |                 |                                    |               | ×                          | ← Lista società                    |
| (<br>Anagrafica                          | Persona*                                      | 0.00/1/1000     | Tipo tessera*<br>-<br>Obbligatorio | Data          | a emissione*<br>30/11/2022 | zioni Richieste P                  |
| ll legale rappresen<br>mendaci (così con | Trattamento dati personali:<br>Paragrafo 1.A* | Paragrafo 1.B   |                                    | Paragrafo 1.C |                            | atti e dalle dichiarazioni<br>100. |
| Membri del con:                          |                                               |                 |                                    |               | Chiudi Invia               |                                    |
| Persona                                  |                                               | Carica          |                                    | Data inizio   | Data Fine                  |                                    |
| PO45, CARLO 9(%)                         | haad .                                        | Presidente      | ~                                  | Ê             |                            |                                    |
|                                          |                                               | Commissario     | ~                                  | Ü             |                            |                                    |
|                                          | anatics: 02/1/1002                            | Vice-Presidente | ~                                  | Ë             | Ë                          |                                    |
| MARCO, DOMESICO                          | 22/05/1048                                    | Consigliere     | ~                                  | Ē             |                            | 0 <sub>En</sub>                    |

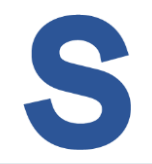

Mantenendo inalterati i componenti di base del consiglio, gli stessi potranno essere confermati anche per la stagione successiva direttamente dalla Società, selezionando la stagione e cliccando "Conferma consiglio"

Eventuali modifiche sui membri dovranno essere richieste al Comitato Regionale di competenza.

| Consiglio Societa                                                                                                    | Attenzione! si sta operando su                                    | Illa stagione 2023                          | Stagione di riferimente                                       | 2023 ~                                            |
|----------------------------------------------------------------------------------------------------|-------------------------------------------------------------------|---------------------------------------------|---------------------------------------------------------------|---------------------------------------------------|
|                                                                                                    |                                                                   |                                             |                                                               |                                                   |
|                                                                                                    |                                                                   |                                             |                                                               | ← Lista società                                   |
| Anagrafica Atto <b>Consiglio</b> Impianti Affiliazioni Te                                                                                                    | ecnici Tesserati Rinnovi Scuole Tennis Doci                       | umenti Economato Sanzi                      | oni Richieste Privacy Trasferimenti                           |                                                   |
| ll legale rappresentante dell'Associazione/Società dichiara di essere cons<br>gli effetti di cui agli artt. 46 e 47 dei medesimo D.P.R. n. 445 dei 28.12.2000. | apevole delle responsabilità penali e degli effetti amministrativ | i derivanti dalla falsità in atti e dalle c | ilchiarazioni mendaci (così come previsto dagli artt. 75 e 76 | del D.P.R. n. 445 del 28.12.2000), ai sensi e per |
| Membri del consiglio                                                                                                    |                                                                   |                                             |                                                               |                                                   |
| Attenzione: Sono presentati i dati relativi al consiglio direttivo                                                                                             | dell'anno: 2022                                                   |                                             |                                                               |                                                   |
| Persona                                                                                                    | Carica                                                            | Data ir                                     | nizio Data Fine                                               |                                                   |
|                                                                                                    | Presidente                                                        | × 🗄                                         | Ë                                                             | 5                                                 |
|                                                                                                    | Vice-Presidente                                                   | × 🗄                                         | Ë                                                             | <b>5</b>                                          |
|                                                                                                    | Consigliere                                                       | ~                                           | Ë                                                             | <u>*</u>                                          |
|                                                                                                    | Consigliere                                                       | ~                                           | Ë                                                             | E.                                                |
|                                                                                                    |                                                                   |                                             |                                                               |                                                   |
|                                                                                                    |                                                                   |                                             |                                                               | Conferma consiglio                                |
|                                                                                                    |                                                                   |                                             |                                                               |                                                   |

Nell'area Impianti si potranno abbinare gli impianti sportivi correlati alla società e provvedere alla richiesta di omologazione degli stessi

Attraverso il comando "**+ assegna impianto**" si potrà cercare l'impianto per aggiungerlo fra quelli a disposizione della propria Società

Attraverso il comando "**+ esporta lista filtrata**" si potrà esportare l'elenco degli impianti. Il documento sarà disponibile per il download nell'apposita area "Esportazioni" raggiungibile dal menu principale di sinistra

| Impianti Societa                                                                                                    |                                                                         |                                                                                    | Stogione di riferimento 2022                               | ~                                                                                            |
|----------------------------------------------------------------------------------------------------|-------------------------------------------------------------------------|------------------------------------------------------------------------------------|------------------------------------------------------------|----------------------------------------------------------------------------------------------|
| club 20221017<br>≈ 20221017 © vla roma 1 - Roma (Roma) @ C.R. LAZIO<br>Anagrafica Atto Consiglio <b>Impianti</b> Affiliazioni Tecnici Tesserati Rinnovi Scuole Tenni | is Documenti Economato Sanzioni Richieste                               | Privacy Trasferimenti                                                              |                                                            | ← Lista società                                                                              |
| Il legale rappresentante dell'Associazione/Società dichiara di essere consopevole delle responsabilità penali e degli effetti am                                     | ministrativi derivanti dalla falsità in atti e dalle dichiarazioni mend | iaci (cosi come previsto dagli artt. 75 e 76 del D.P.R. n. 445 del 28.12.2000), ai | sensi e per gli effetti di cui ogli artt. 46 e 47 del mede | simo D.P.R. n. 445 del 28122000.                                                             |
| - assegna impianto                                                                                                    | ني espo                                                                 | rta lista filtrata                                                                 |                                                            | Impianti assegnati: 2                                                                        |
| Denominazione                                                                                                    | Indirizzo                                                               | Comune                                                                             | Campi assocati                                             |                                                                                              |
| s⊅ implanto-club20221017                                                                                                    | via roma 1                                                              | Roma (RM)                                                                          | CAMPO 1 - Padel                                            | 1                                                                                            |
| Impianto2-club20221017                                                                                                    | via roma 1                                                              | Roma (RM)                                                                          | CAMPO 3 - Podel                                            | X Rendi principale Modifica assegnazione campi Visualizza Modifica G Modifica G Omologazioni |

L'assegna impianto condurrà alla lista degli impianti disponibili in archivio.

La lista potrà essere filtrata per denominazione e/o dati di provincia/comune

L'impianto potrà essere confermato cliccando sul pulsante "Assegna" presente in ogni record/impianto.

| Assegnazione Impianti                                                   |                                                                                        |                                                                                           | Stagione di riferimento                                                   | 2022                                | ~                      |
|-------------------------------------------------------------------------|----------------------------------------------------------------------------------------|-------------------------------------------------------------------------------------------|---------------------------------------------------------------------------|-------------------------------------|------------------------|
|                                                                         |                                                                                        |                                                                                           |                                                                           |                                     |                        |
| <b>club 20221017</b><br>= 20221017                                      | 10                                                                                     |                                                                                           |                                                                           |                                     | ← Lista società        |
| Anagrafica Atto Consiglio Impianti Affiliazioni                         | Tecnici Tesserati Rinnovi Scuole Tennis Documenti Ec                                   | onomato Sanzioni Richieste Privacy Trasferimenti                                          |                                                                           |                                     |                        |
| Il legale rappresentante dell'Associazione/Società dichiara di essere d | consopevole delle responsabilità penali e degli effetti amministrativi derivanti dallo | a falsità in atti e dalle dichiarazioni mendoci (così come previsto dagli artt. 75 e 76 d | lei D.P.R. n. 445 del 28.12.2000), ai sensi e per gli effetti di cui agli | artt. 46 e 47 del medesimo D.P.R. I | n. 445 del 28.12.2000. |
| Denominazione                                                           | Roma                                                                                   | ×                                                                                         | Roma (RM)                                                                 |                                     |                        |
|                                                                         |                                                                                        | Cerca Q 0                                                                                 |                                                                           |                                     |                        |
| ← Lista impianti società                                                |                                                                                        |                                                                                           |                                                                           | Visualizzati 1                      | I - 10 impianti di 292 |
| Denominazione ↓↑                                                        | Località                                                                               |                                                                                           | Provenienza Dato 🗤                                                        |                                     |                        |
| impianto2-club20221017                                                  | via roma 1 25100 - Roma(RM)                                                            |                                                                                           | Ρ                                                                         |                                     | 🖓 Assegna              |
| impianto-club20221017                                                   | via roma 1 25100 - Roma(RM)                                                            |                                                                                           | Ρ                                                                         |                                     | 🕄 Assegna              |

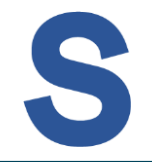

L'assegnazione dell'impianto si concluderà con la scelta dei campi da gioco da abbinare alla propria società.

**Selezionare** uno o più campi e cliccare su "**Salva**" per confermare l'aggiunta dell'impianto alla propria Società.

I campi già abbinati ad altra Società risulteranno non selezionabili.

| Assegnazione Impianti                                                 |                                 |              | Stagione di riferimento                                             | 2022 ~                                                   |
|-----------------------------------------------------------------------|---------------------------------|--------------|---------------------------------------------------------------------|----------------------------------------------------------|
|                                                                       | Assegnazione campi              | ×            |                                                                     |                                                          |
| <b>club 20221017</b><br>= 20221017                                    | Implanto: IMPIANTO-CLUB20221017 |              |                                                                     | ← Lista società                                          |
| Anagrafica Atto Consiglio Impianti Affiliazioni                       | CAMPO N. 1 PADEL                |              |                                                                     |                                                          |
|                                                                       |                                 |              |                                                                     |                                                          |
| Il legale rappresentante dell'Associazione/Società dichiara di essere | CAMPON. 3 PADEL                 |              | P.R. n. 445 del 28.12.2000), ai sensi e per gli effetti di cui agli | artt. 46 e 47 del medesimo D.P.R. n. 445 del 28.12.2000. |
|                                                                       |                                 |              |                                                                     |                                                          |
| Denominazione                                                         |                                 | Chiudi Salva | Comune                                                              |                                                          |
|                                                                       |                                 |              | 1                                                                   |                                                          |
| ← Lista implanti società                                              | + aggiungi anagrafica impianto  |              |                                                                     | Visualizzati <b>1 - 10</b> impianti di <b>292</b>        |
| Denominazione ↓↑                                                      | Località                        |              | Provenienza Dato 4+                                                 |                                                          |
| impianto2-club20221017                                                | via roma 1 25100 - Roma(RM)     |              | р                                                                   | 🖓 Assegna                                                |
| impianto-club20221017                                                 | via roma 1 25100 - Roma(RM)     |              | Ρ                                                                   | 🕑 Assegna                                                |

Effettuata l'aggiunta di almeno un impianto, lo stesso verrà presentato nella lista "Impianti Società". Per gestire le funzioni correlate (esempio "omologazioni") si potrà accedere dal **menu contestuale** presente sulla destra di ogni riga/impianto dell'elenco.

Le principali funzioni sono:

- Rendi principale (per rendere l'impianto selezionato il principale della società)
- Modifica assegnazione campi (per aggiungere/togliere l'associazione di campi da gioco dell'impianto)
- Visualizza (visualizza scheda impianto)
- Modifica (modifica parziale delle informazioni dell'impianto)
- Omologazioni (per la compilazione ed invio della richiesta di omologazione dell'impianto)

| Impianti Societa                                                                      |                                            |                                                                                                    | Stagione di riferimento 20                        | 022 ~                                                                                             |
|---------------------------------------------------------------------------------------|--------------------------------------------|----------------------------------------------------------------------------------------------------|---------------------------------------------------|---------------------------------------------------------------------------------------------------|
| <b>club 20221017</b><br>■ 20221017 © via roma 1 - Roma (Romo) © C.R. LAZIO            |                                            |                                                                                                    |                                                   | ← Lista società                                                                                   |
| Anagrafica Atto Consiglio Impianti Alfiliazioni Tecnici Tesserati Rinnovi Scuole Tenr | nis Documenti Economato Sanzioni Richieste | Privacy Trasferimenti<br>ol (così come previsto dagli artt. 75 e 76 del D.P.R. e. 445 del 28.12.2000), a | ai sensi e per gli effetti di cui agli artt. 46 e | e 47 del medesimo D.P.R. n. 445 del 28.12.2000.                                                   |
| + assegna impianto                                                                    |                                            |                                                                                                    |                                                   | Impianti assegnati: 2                                                                             |
| Denominazione                                                                         | Indirizzo                                  | Comune                                                                                                   | Campi assocati                                    |                                                                                                   |
| sở implanto-alub20221017                                                              | via roma 1                                 | Roma (RM)                                                                                                | CAMPO 1 - Padel                                   |                                                                                                   |
| Impianto2-elub20221017                                                                | via roma 1                                 | Roma (RM)                                                                                                | CAMPO 3 - Padel                                   | Rendi principale     Medilica     assegnatione campi     Visualiza     Modilica     Comologazioni |

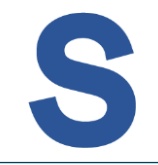

Accedendo all'area omologazioni si potranno visualizzare le eventuali omologazioni già richieste, verificarne lo status, effettuare delle modifiche parziali ed aggiungere la documentazione necessaria (per quanto concesso dallo status di avanzamento dell'omologazione).

"Modifica" e "Documenti" sono raggiungibili dal menu contestuale dell'omologazione

| Omologazioni Impianto                                                                                                    |                                              |                                      |                        |                         | Stagione di riferimento                                                 | 2022                         | ~                         |
|----------------------------------------------------------------------------------------------------|----------------------------------------------|--------------------------------------|------------------------|-------------------------|-------------------------------------------------------------------------|------------------------------|---------------------------|
|                                                                                                    |                                              |                                      |                        |                         |                                                                         |                              |                           |
| club 20221017<br>= 20221017                                                                                                    |                                              |                                      |                        |                         |                                                                         |                              | ← Lista società           |
| Anagrafica Atto Consiglio Impianti Affiliazioni Tecnici Tesserati Rinnovi Scuole Ter                                            | nnis Documenti Economato                     | Sanzioni Richieste Priv              | vacy Trasferime        | enti                    |                                                                         |                              |                           |
| Il legale rappresentante dell'Associazione/Società dichiara di essere consopevole delle responsabilità penali e degli effetti a | mministrativi derivanti dalla falsità in att | ti e dalle dichiarazioni mendaci (ca | sì come previsto dagli | i artt. 75 e 76 del D.f | .R. n. 445 del 28.12.2000), ai sensi e per gli effetti di cui agli artt | . 46 e 47 del medesimo D.P.F | 2. n. 445 del 28.12.2000. |
| ← Lista implanti società                                                                                                    |                                              |                                      |                        |                         |                                                                         | + nu                         | uova omologazione         |
| Denominazione richiedente 🗤                                                                                                    | Stagione ↓↑                                  | Disciplina                           | Data inizio            | Data fine               | Stato                                                                   |                              |                           |
| (cod. aff                                                                                                    | 2022                                         | Padel                                |                        |                         | Richiesta approvazione                                                  |                              | i>                        |
|                                                                                                    |                                              |                                      |                        |                         |                                                                         |                              | 🖉 Modifica                |
|                                                                                                    |                                              |                                      |                        |                         |                                                                         |                              | Documenti                 |

Con "**Modifica**" si accede alla richiesta di omologazione inviata, mentre con "**Documenti**" si apre la relativa gestione.

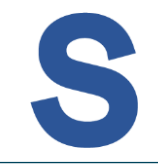

Dopo aver cliccato "Documenti" si aprirà la gestione per l'upload dei documenti necessari.

La form guiderà l'upload dei documenti indicando gli spazi per le diverse tipologie di documentazione richiesta.

Per effettuare l'upload e successivo eventuale download si potrà cliccare sul pulsante/grafica posta alla sinistra dello spazio corrispondente.

| Omologazioni Impianto                                                                                 |                                                                                                    |     | Stagione di riferimento 2022                                                               | ~      |
|----------------------------------------------------------------------------------------------------|----------------------------------------------------------------------------------------------------|-----|--------------------------------------------------------------------------------------------|--------|
|                                                                                                    | Documenti omologazione                                                                                                    | ×   |                                                                                            |        |
|                                                                                                    |                                                                                                    |     | ← Lista so                                                                                 | cietà  |
| = ⊗                                                                                                   | ATTENZIONELE" necessaria caricare un documento per ciascuna tipologia:<br>Documentazione teonico urbaniatica (planimetria generale dell'impianto sportivo)<br>Elaborati teonici quotati per l'individuazione degli impianti:<br>Planimetria generale in scala 1500, dalla qualer isulti:<br>a) la destinazione e la dimensioni della varia area (ai giaco, per il pubblico, per la Direzione di Gara, per spogliato i<br>servizi per gli atteti e per gli Arbitri, per Pronto Soccorso ed Antidoping, ecc.); |     | nieste Privacy Trasferimenti                                                               |        |
| Il legale rappresentante dell'Associazione/Soc<br>per gli effetti di cui agli artt. 46 e 47 del medes | <ul> <li>c) e dimensioni degli spazi di diffumpegno attorno alle aree di gioco.</li> <li>d) piante e sezioni in scala 1:00.</li> </ul>                                                                                                    |     | i mendaci (così come previsto dagli artt. 75 e 76 del D.P.R. n. 445 del 28.12.2000), ai se | nsi e  |
| ← Lista impianti società                                                                              | Documentazione tecnico urbanistica                                                                                                    |     | + nuova omologi                                                                            | azione |
| Denominazione richiedente ↓↑                                                                          | <u>↓</u> test.pdf                                                                                                    | Ť   | e Stato                                                                                    |        |
|                                                                                                    | Certificato di agibilità                                                                                                    |     |                                                                                            |        |
|                                                                                                    | test-pdf.pdf ک                                                                                                    |     | Richiesta approvazione                                                                     | :      |
|                                                                                                    | Elaborati tecnici                                                                                                    | ŧ   | Richiesta approvazione                                                                     | :      |
|                                                                                                    | Parere CONI in linea tecnico sportiva                                                                                                    |     | Richiesta approvazione                                                                     |        |
|                                                                                                    |                                                                                                    | İ   |                                                                                            | ·      |
|                                                                                                    | Certificato di Agibilità rilasciato dalla Commissione di Vigilanza                                                                                                    |     |                                                                                            |        |
|                                                                                                    |                                                                                                    | Ū   |                                                                                            |        |
|                                                                                                    |                                                                                                    |     |                                                                                            |        |
|                                                                                                    | Chi                                                                                                    | udi |                                                                                            |        |

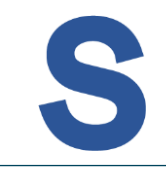

## Anche la presentazione della "**nuova omologazione**" potrà essere effettuata dalla pagina "Omologazioni impianto" cliccando sull'apposita voce

| Omologazioni Impianto                                                                                                    |                                                |                                   |                     |                         | Stagione di riferimento                                                    | 2022                          | ~                   |
|----------------------------------------------------------------------------------------------------|------------------------------------------------|-----------------------------------|---------------------|-------------------------|----------------------------------------------------------------------------|-------------------------------|---------------------|
| club 20221017                                                                                                    |                                                |                                   |                     |                         |                                                                            |                               | ← Lista società     |
| = 20221017 🛛 via roma 1 - Roma (Roma) 🔿 C.R. LAZIO                                                                               |                                                |                                   |                     |                         |                                                                            |                               |                     |
| Anagrafica Atto Consiglio Impianti Affiliazioni Tecnici Tesserati Rinnovi Scuole Tenn                                            | is Documenti Economato                         | Sanzioni Richieste Priva          | icy Trasferime      | nti                     |                                                                            |                               |                     |
| Il legale rappresentante dell'Associazione/società dichiara di essere consopevole delle responsabilità penali e degli effetti am | ministrativi derivanti dalla falsità in atti e | adlle dichiarazioni mendaci (così | come previsto dagli | artt. 75 e 76 del D.P.I | R. n. 445 del 28.12.2000), ai sensi e per gli effetti di cui agli artt. 46 | ) e 47 del medesimo D.P.R. n. | 445 del 28.12.2000. |
| ← Lista impianti società                                                                                                    |                                                |                                   |                     |                         |                                                                            | + nuo                         | va omologazione     |
| Denominazione richiedente $\downarrow \uparrow$                                                                                  | Stagione ↓↑                                    | Disciplina                        | Data inizio         | Data fine               | Stato                                                                      |                               |                     |
| (cod. off                                                                                                    | 2022                                           | Padel                             |                     |                         | Richiesta approvazione                                                     |                               | :                   |
|                                                                                                    |                                                |                                   |                     |                         |                                                                            |                               | 🖉 Modifica          |

La nuova omologazione prevede la compilazione di informazioni obbligatorie ed opzionali inerenti le caratteristiche dell'impianto, dei campi, delle discipline e delle tipologie di gare ospitabili dall'impianto/Società.

Al termine della compilazione cliccare sull'apposito pulsante "Invia richiesta di omologazione"

| Installazioni per il pubblico:<br>Tribuna fissa* | Numer    | o tribune fisse*    | Capienza posti a sedere tribu               | une fisse*       | Copertura*                       |                           |
|--------------------------------------------------|----------|---------------------|---------------------------------------------|------------------|----------------------------------|---------------------------|
| No                                               | ~        |                     |                                             |                  | -                                | ~                         |
| Tribuna mobile*                                  | Numer    | o tribune mobili*   | Capienza posti a sedere tribu               | une mobile*      |                                  |                           |
| No                                               | ×        |                     |                                             |                  |                                  |                           |
| N. servizi igienici pubblico                     | n. laval | bi                  | n. WC                                       |                  | Abbattimento barriere archite    | ttoniche per il pubblico* |
|                                                  |          |                     |                                             |                  | No                               | ~                         |
| Campo singolare/doppio*                          |          | Distanza da riga si | ngolare dal centro del palo da singolare 1: | Distanza da riga | singolare dal centro del palo da | singolare 2:              |
| Campo da singolare                               |          | ✓                   |                                             |                  |                                  |                           |
|                                                  |          |                     |                                             |                  |                                  |                           |
|                                                  |          |                     |                                             |                  |                                  |                           |
|                                                  |          |                     |                                             |                  |                                  |                           |
|                                                  |          |                     |                                             |                  | Inviari                          | chiesta al Omologazion    |

Nella sezione Affiliazioni sarà possibile richiedere le affiliazioni per la nuova stagione (pulsante **"+ aggiungi affiliazione**").

Prima di avviare la richiesta di affiliazione del nuovo anno sincerarsi di aver provveduto al rinnovo del Consiglio, all'upload dei documenti necessari nella sezione Documenti (modulo di richiesta affiliazione e piantina campi per le affiliazioni di tipo A). Appositi messaggi avvertiranno comunque dell'eventuale necessità di svolgere passaggi preliminari erroneamente non svolti prima.

Sarà inoltre possibile modificare/rimuovere una richiesta già presente e/o stampare la relativa modulistica (tramite i comandi presenti nel **menu contestuale** presente sulla riga/affiliazione già presente).

L'effettiva possibilità di modifica/cancellazione di una richiesta dipenderanno dallo status di avanzamento della richiesta inviata

| Affiliazioni Societa                        |                                                 |                                                   |                                                               |                                       | Stagione di                                                     | riferimento 20              | v22 ×                                         |
|---------------------------------------------|-------------------------------------------------|---------------------------------------------------|---------------------------------------------------------------|---------------------------------------|-----------------------------------------------------------------|-----------------------------|-----------------------------------------------|
|                                             |                                                 |                                                   |                                                               |                                       |                                                                 |                             |                                               |
| club 20221017                               |                                                 |                                                   |                                                               |                                       |                                                                 |                             | ← Lista società                               |
| = 20221017 🛛 🦁 via roma 1 – Roma            | a (Roma) 🛛 C.R. LAZIO                           |                                                   |                                                               |                                       |                                                                 |                             |                                               |
| Anagrafica Atto Consiglio I                 | mpianti Affiliazioni Tecnici Tess               | erati Rinnovi Scuole Tennis Doci                  | umenti Economato Sanzioni Richieste                           | Privacy Trasferimenti                 |                                                                 |                             |                                               |
|                                             | (a                                              |                                                   |                                                               |                                       | - 70 - 1                                                        |                             |                                               |
| Il legale rappresentante dell'Associazione/ | Società dichiara di essere consapevole delle re | sponsabilità penali e degli effetti amministrativ | i derivanti dalla faisità in atti e dalle dichiarazioni menda | ci (così come previsto dagli artt. 75 | e 76 del D.P.R. n. 445 del 28.12.2000), ai sensi e per gli ette | etti di cui agli artt. 46 e | 47 del medesimo D.P.R. n. 445 del 28.12.2000. |
| + aggiungi affiliazione                     |                                                 |                                                   |                                                               |                                       |                                                                 |                             |                                               |
| Stagione                                    | Codice affiliazione                             | Tipo affiliazione                                 | Discipline                                                    | Data affiliazione                     | Stato                                                           | Defibrillatore              |                                               |
| 2022                                        | 20221017                                        | Affiliazione di tipo A                            | Padel - Tennis                                                | 18/10/2022                            | da pagare                                                       | ~                           |                                               |
|                                             |                                                 |                                                   |                                                               |                                       |                                                                 |                             | 🖉 Modifica                                    |
|                                             |                                                 |                                                   |                                                               |                                       |                                                                 |                             | 🗓 Rimuovi richiesta                           |
|                                             |                                                 |                                                   |                                                               |                                       |                                                                 |                             | Stampa modulo affiliazione                    |
|                                             |                                                 |                                                   |                                                               |                                       |                                                                 |                             | Stampa attestato                              |
|                                             |                                                 |                                                   |                                                               |                                       |                                                                 |                             | Ch Challes Control                            |

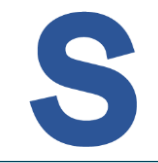

L'area Tecnici è dedicata all'inserimento ed aggiornamento dei tecnici della società.

#### L'aggiunta del tecnico si avvierà con **"+aggiungi membro**" e la compagine verrà salvata cliccando **"salva modifiche**"

| Tecnici Societa                                                                                                    | Attenzione! si sta operando sulla stagione 2023                                 |                                             | Stagione di riferimento 2023                               | ~                       |
|----------------------------------------------------------------------------------------------------|---------------------------------------------------------------------------------|---------------------------------------------|------------------------------------------------------------|-------------------------|
|                                                                                                    |                                                                                 |                                             |                                                            |                         |
|                                                                                                    |                                                                                 |                                             |                                                            | ← Lista società         |
|                                                                                                    |                                                                                 |                                             |                                                            |                         |
| Anagrafica Atto Consiglio Implanti Affiliazioni Tecnici Tesse                                                                                                    | erati Rinnovi Scuole Tennis Documenti Economato                                 | Sanzioni Richieste Privacy                  | Trasferimenti                                              |                         |
|                                                                                                    |                                                                                 |                                             |                                                            |                         |
| Il legale rappresentante dell'Associazione/Società dichiara di essere consapevole delle res<br>gli effetti di cui agli artt. 46 e 47 del medesimo D.P.R. n. 445 del 28.12.2000. | sponsabilità penali e degli effetti amministrativi derivanti dalla falsità in a | tti e dalle dichiarazioni mendaci (così com | e previsto dagli artt. 75 e 76 del D.P.R. n. 445 del 28.12 | 2.2000), ai sensi e per |
|                                                                                                    |                                                                                 |                                             |                                                            |                         |
| Tecnici società                                                                                                    |                                                                                 |                                             |                                                            |                         |
| Attenzione: Sono presentati i dati relativi ai "tecnici società" dell'anno: 2022                                                                                                |                                                                                 |                                             |                                                            |                         |
| Persona                                                                                                    | Carlea                                                                          | Data inizio                                 | Data Fine                                                  |                         |
| ×                                                                                                    | Direttore Tecnico ~                                                             | <b></b>                                     |                                                            |                         |
| ×                                                                                                    | Insegnante Scuola Tennis 🗸 🗸                                                    | Ë                                           | Ë                                                          | 0                       |
| ×                                                                                                    | Insegnante Scuola Tennis 🗸 🗸                                                    | Ë                                           | (#                                                         |                         |
| ×                                                                                                    | Preparatore Fisico 🗸                                                            | <b>H</b>                                    |                                                            |                         |
|                                                                                                    |                                                                                 |                                             |                                                            |                         |
|                                                                                                    | + aggiungi membro                                                               |                                             |                                                            |                         |
|                                                                                                    |                                                                                 |                                             |                                                            | Salva Modifiche         |
|                                                                                                    |                                                                                 |                                             |                                                            | sulva Modifiche         |

Compilando la compagine tecnica per il nuovo anno si potranno cancellare le persone presentate in suggerimento (ovvero le persone che erano in carica l'anno precedente), e sostituirle con altri nominativi.

Ultimata l'aggiunta/modifica dei membri tecnici sarà necessario concludere sempre l'inserimento cliccando sul pulsante "Salva modifiche".

Apposita grafica (icona "i") di alert segnalerà i tecnici privi di tessera e/o persone erroneamente inserite come tecnici ma non appartenenti ad albi.

| Tecnici Societa                                                                                                    | Attenzione! si sta operando sulla stagione 2023                                 |                                              | Stagione di riferimento 2023                         | ~                             |
|----------------------------------------------------------------------------------------------------|---------------------------------------------------------------------------------|----------------------------------------------|------------------------------------------------------|-------------------------------|
|                                                                                                    |                                                                                 |                                              |                                                      |                               |
|                                                                                                    |                                                                                 |                                              |                                                      | ← Lista società               |
|                                                                                                    |                                                                                 |                                              |                                                      |                               |
| Anagrafica Atto Consiglio Impianti Affiliazioni Tecnici Te                                                                                                    | sserati Rinnovi Scuole Tennis Documenti Economat                                | o Sanzioni Richieste Privacy                 | Trasferimenti                                        |                               |
|                                                                                                    |                                                                                 |                                              |                                                      |                               |
| Il legale rappresentante dell'Associazione/Società dichiara di essere consapevole delle<br>gli effetti di cui agli artt. 46 e 47 del medesimo D.P.R. n. 445 del 28.12.2000. | responsabilità penali e degli effetti amministrativi derivanti dalla falsità in | atti e dalle dichiarazioni mendaci (così con | ne previsto dagli artt. 75 e 76 del D.P.R. n. 445 de | l 28.12.2000), ai sensi e per |
|                                                                                                    |                                                                                 |                                              |                                                      |                               |
| Tecnici società                                                                                                    |                                                                                 |                                              |                                                      |                               |
|                                                                                                    |                                                                                 |                                              |                                                      |                               |
| Attenzione: Sono presentati i dati relativi ai "tecnici società" dell'anno: 20                                                                                              | 22                                                                              |                                              |                                                      |                               |
| Persona                                                                                                    | Carica                                                                          | Data inizio                                  | Data Fine                                            |                               |
|                                                                                                    | Direttore Tecnico V                                                             | Ċ                                            | <b></b>                                              |                               |
|                                                                                                    | Insegnante Scuola Tennis 🗸 🗸                                                    | Ë                                            | Ë                                                    | 0                             |
|                                                                                                    | Insegnante Scuola Tennis 🗸 🗸                                                    | Ë                                            | Ë                                                    |                               |
|                                                                                                    | Preparatore Fisico 🗸                                                            | <b></b>                                      | <b>*</b>                                             |                               |
|                                                                                                    |                                                                                 |                                              |                                                      |                               |
|                                                                                                    | + aggiungi membro                                                               |                                              |                                                      |                               |
|                                                                                                    |                                                                                 |                                              |                                                      | Salva Modifiche               |
|                                                                                                    |                                                                                 |                                              |                                                      | Surve Mounterie               |

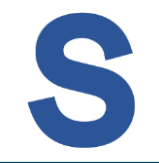

L'area Tesserati serve per aggiungere, visualizzare e gestire i tesserati della propria società per la stagione evidenziata

Il tasto "+aggiungi tesserato" serve per aggiungere nuovi tesserati (tessere socio ed atleta non agonista).

"stampa tessere" produce un file PDF con le tessere dei tesserati visualizzati nella lista sottostante (filtrabile da consueti filtri). "esporta lista filtrata" genera invece l'elenco da scaricare nell'apposita

| area. | Tesserati Societa                                                                              |                                                                                          |                                                     |                            |                                   | Stagion                 | e di riferimento 20             | 22 ~                                  |
|-------|------------------------------------------------------------------------------------------------|------------------------------------------------------------------------------------------|-----------------------------------------------------|----------------------------|-----------------------------------|-------------------------|---------------------------------|---------------------------------------|
|       |                                                                                                |                                                                                          | DIA                                                 |                            |                                   |                         |                                 | ← Lista società                       |
|       | Anagrafica Atto Consiglio                                                                      | Impianti Affiliazioni Tecnici Tess                                                       | erati Rinnovi Scuole Tennis Docu                    | imenti Economo             | ito Sanzioni Richieste            | Privacy Trasf           | erimenti                        |                                       |
|       | Il legale rappresentante dell'Associazione<br>per gli effetti di cui agli artt. 46 e 47 del me | /Società dichiara di essere consapevole delle re<br>desimo D.P.R. n. 445 del 28.12.2000. | asponsabilità penali e degli effetti amministrativi | derivanti dalla falsità ir | n atti e dalle dichiarazioni mena | laci (così come previsi | to dagli artt. 75 e 76 del D.P. | R. n. 445 dei 28.12.2000), ai sensi e |
|       | Cognome                                                                                        | Certificato Med                                                                          | tico ~                                              | 🗄 Inizio Tessera           | amento                            |                         | 🗄 Fine Tesseramento             |                                       |
|       | Codice tessera                                                                                 | Tipo                                                                                     | ~                                                   | Categoria                  |                                   | ~                       | Settore                         | ~                                     |
|       |                                                                                                |                                                                                          | Cerca                                               | Q C                        |                                   |                         |                                 |                                       |
|       | + aggiungi tesserato                                                                           | 🖨 st                                                                                     | ampa tessere (elenco visualizzato)                  |                            | 速 esporta lista filtrat           | a                       |                                 | Visualizzati 1 - 10 Tesserati di 40   |
|       | Tesserato ↓↑                                                                                   | Codice Tessera ↓↑ Tipo Tessera                                                           | ↓↑ Categoria ↓↑                                     | S<br>Rank ↓↑ c             | cadenza<br>ertificato ↓↑ Da       | ta emissione ↓↑         | Data scadenza ↓↑                | Appr. ↓↑                              |
|       |                                                                                                | Atleta                                                                                   | Ago / 4º Cat. / Tennis / 060                        | 4.4                        | 13/07/2023                        | 12/01/2022              | 31/12/2022                      | ×i                                    |
|       |                                                                                                | Atleta                                                                                   | Ago / 4º Cat. / Tennis / NOR                        | 4.2 (j)                    | 16/09/2022                        | 20/01/2022              | 31/12/2022                      | Visualizza Tesserato Stampa Tessera   |
|       |                                                                                                | Atleta                                                                                   | Ago / 4º Cat. / Tennis / 040                        | 4.2 (1)                    | 19/07/2023                        | 12/01/2022              | 31/12/2022                      | © Visualizza Tesseramento             |
|       |                                                                                                | Atleta                                                                                   | Ago / 4º Cat. / Tennis / 060                        | 4.NC (i)                   | 08/08/2023                        | 12/01/2022              | 31/12/2022                      | * Attività sportiva                   |

Cliccare su "+ aggiungi tesserato" per registrare un nuovo tesserato (socio o non-ago) per la propria società.

Si avrà la possibilità di tesserare una persona già recensita a sistema (ricercabile nell'apposito campo).

Nel caso di anagrafica non recensita la stessa andrà aggiunta attraverso il comando superiore "+ Inserisci nuova anagrafica".

In base alla tipologia di tessera richiesta dalla persona, il sistema guiderà la compilazione della form di registrazione.

| Il legale rappresentante dell'Associazione/Soc<br>per gli effetti di cui agli artt. 46 e 47 del modes | Nuovo tesseramento                                                                                                    |                        |                                |                                     | ×                  | R. n. 445 del 28.12.2000), ai sensi e                         |
|----------------------------------------------------------------------------------------------------|----------------------------------------------------------------------------------------------------|------------------------|--------------------------------|-------------------------------------|--------------------|---------------------------------------------------------------|
| Cognome<br>Codice tessera                                                                             | Angerafian aià pracanto all'interno del aistemar                                                                                                    | + inserisci nuova anaç | rafica                         |                                     |                    |                                                               |
|                                                                                                    | Persona*                                                                                                    | Tipo tes               | isera* ∨                       | Data emissione*                     |                    |                                                               |
| + aggiungi tesserato<br>Tesserato ↓↑ C                                                                | cognome20221017, nome 17/10/1982<br>cognome20221018, nome 18/10/2000<br>cognome20221018b, nome 18/10/2000<br>cognome20221018c, nome 18/10/1994<br>cognome20221018d, nome 18/10/1999 | Rank 41                | Scadenza<br>• certificato ↓↑ [ | Chiudi<br>Data emissione ↓↑ Data sc | Invia<br>adenza ↓↑ | Visualizzati <b>1 - 10</b> Tesserati di <b>38</b><br>Appr. ↓↑ |

- A destra di ogni riga si riscontra il consueto **menu contestuale** per attivare le funzioni:
- Visualizza tesserato: per la visualizzazione dell'anagrafica
- Stampa tessera del singolo tesserato
- Visualizza tesseramento: per la visualizzazione del tesseramento
- Modifica tesseramento: da utilizzare per inserire la nuova scadenza del certificato medico
- Attività sportiva: per visualizzare l'eventuale partecipazione a tornei del tesserato

| esserati Societa                                                                                                    |                                                                    |                                                                                              |                               |                                               | Stagi                                  | one di riferimento 20                  | )22                                                                                            |
|----------------------------------------------------------------------------------------------------|--------------------------------------------------------------------|----------------------------------------------------------------------------------------------|-------------------------------|-----------------------------------------------|----------------------------------------|----------------------------------------|------------------------------------------------------------------------------------------------|
|                                                                                                    |                                                                    | DIA                                                                                          |                               |                                               |                                        |                                        | ← Lista societa                                                                                |
| Anagrafica Atto Consiglio Impianti                                                                                   | Affiliazioni Tecnici Tess                                          | erati Rinnovi Scuole Tennis Docu                                                             | ımenti Econom                 | ato Sanzioni R                                | ichieste Privacy Tra                   | sferimenti                             |                                                                                                |
| Il legale rappresentante dell'Associazione/Società dic<br>per gli effetti di cui agli artt. 46 e 47 del medesimo D.P | hiara di essere consapevole delle re<br>.R. n. 445 del 28.12.2000. | isponsabilitä penali e degli effetti amministrativi                                          | derivanti dalla falsitò       | in atti e dalle dichiaraz                     | ioni mendaci (così come prev           | isto dagli artt. 75 e 76 del D.F       | .R. n. 445 del 28.12.2000), ai sensi e                                                         |
| Cognome                                                                                                    | Certificato Mer                                                    | tico 🗸                                                                                       | 🛱 Inizio Tesse                | ramento                                       |                                        | Fine Tesseramento                      |                                                                                                |
| Codice tessera                                                                                                    | Tipo                                                               | ~                                                                                            | Categoria                     |                                               | ~                                      | Settore                                | ,                                                                                              |
| + aggiungi tesserato                                                                                                 | ⊖ st                                                               | ampa tessere (elenco visualizzato)                                                           |                               | 🕁 esporta lis                                 | ita filtrata                           |                                        | Visualizzati <b>1 - 10</b> Tesserati d                                                         |
| Tesserato ↓↑ Codia                                                                                                   | ce Tessera ↓↑ Tipo Tessera                                         | ↓↑ Categoria ↓↑                                                                              | Rank ↓↑                       | Scadenza<br>certificato                       | ↓↑ Data emissione ↓↑                   | Data scadenza ↓↑                       | Appr. 4↑                                                                                       |
|                                                                                                    |                                                                    |                                                                                              |                               |                                               |                                        |                                        |                                                                                                |
|                                                                                                    | Atleta                                                             | Ago / 4º Cat. / Tennis / O60                                                                 | 4.4 ①                         | 13/07/2023                                    | 12/01/2022                             | 31/12/2022                             | ✓i、                                                                                            |
|                                                                                                    | Atleta Atleta                                                      | Ago / 4º Cat. / Tennis / O60<br>Ago / 4º Cat. / Tennis / NOR                                 | 4.4 (i)<br>4.2 (i)            | 13/07/2023<br>16/09/2022                      | 12/01/2022<br>20/01/2022               | 31/12/2022<br>31/12/2022               | ♥ Visualizza Tesserato                                                                         |
|                                                                                                    | Atleta<br>Atleta<br>Atleta                                         | Ago / 4º Cat. / Tennis / 060<br>Ago / 4º Cat. / Tennis / NOR<br>Ago / 4º Cat. / Tennis / 040 | 4.4 (i)<br>4.2 (i)<br>4.2 (i) | 13/07/2023<br><b>16/09/2022</b><br>19/07/2023 | 12/01/2022<br>20/01/2022<br>12/01/2022 | 31/12/2022<br>31/12/2022<br>31/12/2022 | © Visualizza Tesserato<br>Stampa Tessera<br>© Visualizza Tesseramento<br>Mudifica Tesseramento |

Nella colonna "Rank" cliccando sull'icona "i" verrà aperta la classifica storica del tesserato

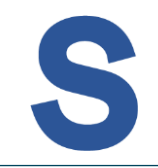

Nell'area Rinnovi si potranno effettuare i rinnovi tesseramento di una o più persone contemporaneamente

- Flaggare il check in corrispondenza della persona a cui si intende rinnovare il tesseramento e compilare la nuova scadenza certificato (dichiarazione di responsabilità del presidente della società)
- Selezionate e compilate tutte le righe delle persone a cui effettuare il rinnovo cliccare sul pulsante "Rinnova selezionati" presente sopra la lista

| Rinnovi Societa                                                                                                    |                                                   |                                                |                                                           | Stag               | ione di riferimento          | 2022                  | ~                       |
|----------------------------------------------------------------------------------------------------|---------------------------------------------------|------------------------------------------------|-----------------------------------------------------------|--------------------|------------------------------|-----------------------|-------------------------|
|                                                                                                    |                                                   |                                                |                                                           |                    |                              |                       |                         |
|                                                                                                    | 3                                                 |                                                |                                                           |                    |                              |                       | ← Lista società         |
|                                                                                                    |                                                   | DIA                                            |                                                           |                    |                              |                       |                         |
| Anagrafica Atto Consiglio Impianti Affiliazi                                                                                                  | oni Tecnici Tesserati                             | Rinnovi Scuole Tennis Docun                    | nenti Economato Sanzioni Richieste                        | Privacy Tr         | asferimenti                  |                       |                         |
| Il legale rappresentante dell'Associazione/Società dichiara di ess<br>per gli effetti di cui agli artt. 46 e 47 del medesimo D.P.R. n. 445 de | ere consapevole delle responsabi<br>I 28.12.2000. | liitä penali e degli effetti amministrativi di | erivanti dalla falsità in atti e dalle dichiarazioni mend | aci (così come pri | avisto dagli artt. 75 e 76 e | del D.P.R. n. 445 del | 28.12.2000), ai sensi e |
| Stagione precedente:                                                                                                    | Stagione rinnovo:                                 |                                                |                                                           |                    |                              |                       |                         |
| 2021 ~                                                                                                    | 2022                                              | ~                                              |                                                           |                    |                              |                       |                         |
| Cognome                                                                                                    | Tesserati nati in                                 | ~                                              | Nazione                                                   | ~                  | Cittadinanza                 |                       | ~                       |
| Codice Tessera                                                                                                    | Тіро                                              | ~                                              | Categoria                                                 | ~                  | Settore                      |                       | ~                       |
| 🗎 Data Emissione da                                                                                                    | 📋 Data Emissione a                                |                                                | Disabile                                                  | ~                  |                              |                       |                         |
|                                                                                                    |                                                   | Cerca C                                        | 2 0                                                       |                    |                              |                       |                         |
| Rinnova selezionati                                                                                                    | 2                                                 |                                                |                                                           |                    |                              |                       | Totale tessere: 21      |
| Tesserato                                                                                                    | Codice Tessera                                    | Scadenza certificato                           | Tipo tessera                                              |                    | Privacy 1.A                  | Privacy 1.B           | Privacy I.C             |
|                                                                                                    |                                                   | ä                                              | U10 / 4º Categoria / Tennis                               |                    |                              | 2                     |                         |
|                                                                                                    |                                                   | <b></b>                                        | U12 / 4º Categoria / Tennis                               |                    |                              | 1                     |                         |
|                                                                                                    |                                                   | <b>#</b>                                       | U14 / 4º Categoria / Tennis                               |                    | <b>V</b>                     |                       |                         |

Nell'area Scuole Tennis si potrà avviare la richiesta di attivazione scuola Cliccare il pulsante "**+ nuova richiesta**", compilare tutti i dati necessari con le caratteristiche della scuola tennis da attivare Concludere la richiesta cliccando su "**Salva**"

Completare tutte le figure obbligatorie nelle specifiche qualifiche. Tali membri, ove richiesto dalle procedure, dovranno inoltre essere già iscritti agli albi "dirigenti" e/o "insegnanti". Cliccando "Salva" si verrà avvisati delle regole eventualmente non rispettate per i membri inseriti.

| /                                                  | Richiesta Scuola Tennis                                                                    |             |                      |             |                    |   |                  |                       | > | < |
|----------------------------------------------------|--------------------------------------------------------------------------------------------|-------------|----------------------|-------------|--------------------|---|------------------|-----------------------|---|---|
|                                                    | Stagione                                                                                   |             | Data richiesta       |             | Data scadenza      |   |                  |                       |   |   |
|                                                    | 2023                                                                                       | ~           | 🛱 10/11/2022         | ×           | 31/07/2023         | × |                  |                       |   |   |
|                                                    | Disciplina*                                                                                |             | Tipologia*           |             |                    |   |                  |                       |   |   |
| Anagrafica Atto Consiglio Imp                      | -                                                                                          | ~           | -                    | ~           |                    |   |                  |                       |   |   |
|                                                    | Progetto materna*                                                                          |             | Progetto elementari* |             | Data inizio corsi* |   | Data fine corsi* |                       |   |   |
| Il legale rappresentante dell'Associazione/Soc     | -                                                                                          | ~           | -                    | ~           | <b>Ö</b>           |   | Ē                |                       |   |   |
| gli effetti di cui agli artt. 46 e 47 del medesimo | Partecipanti totali*                                                                       |             | Nuovi partecipanti*  |             |                    |   |                  |                       |   |   |
|                                                    |                                                                                            |             |                      |             |                    |   |                  |                       |   |   |
| + nuova richiesta                                  | Figure presenti all'interno (                                                              | della scuol | α                    | Deree = = * |                    |   |                  |                       |   |   |
| Stagione Disciplin                                 | Qualifica                                                                                  |             |                      | Persona*    |                    |   |                  |                       |   |   |
|                                                    | Dirigente                                                                                  |             |                      |             |                    |   |                  |                       | 0 |   |
| 2022 Tennis                                        |                                                                                            |             |                      |             |                    |   |                  | ×                     |   |   |
| 2022 Tennis                                        | Dirigente responsabile*                                                                    |             |                      |             |                    |   |                  | ×                     | 0 |   |
| 2022 Tennis                                        | Dirigente responsabile*                                                                    |             |                      |             |                    |   |                  | ××××                  | 0 |   |
| 2022 Tennis                                        | Dirigente responsabile*<br>Direttore tecnico*<br>Preparatore fisico*                       |             |                      |             |                    |   |                  | ×<br>×<br>×<br>×      | 0 |   |
| 2022 Tennis                                        | Dirigente responsabile*<br>Direttore tecnico*<br>Preparatore fisico*<br>Insegnante scuola* |             |                      |             |                    |   |                  | ×<br>×<br>×<br>×      | 0 |   |
| 2022 Tennis                                        | Dirigente responsabile*<br>Direttore tecnico*<br>Preparatore fisico*<br>Insegnante scuola* |             |                      |             |                    |   |                  | ×<br>×<br>×<br>×      | 0 |   |
| 2022 Tennis                                        | Dirigente responsabile*<br>Direttore tecnico*<br>Preparatore fisico*<br>Insegnante scuola* |             |                      | + aggiu     | ungi figura        |   |                  | ×<br>×<br>×<br>×<br>× | 0 |   |

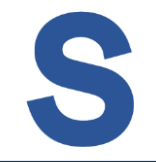

L'area Documenti è la sezione in cui effettuare il download di modulistica necessaria alla Società e l'upload di documenti obbligatori (ad esempio per l'affiliazione) o facoltativi. Per i **download di modulistica** messa a disposizione dalla Federazione cliccare su "**scarica moduli**" e poi sul documento di interesse per avviare il download

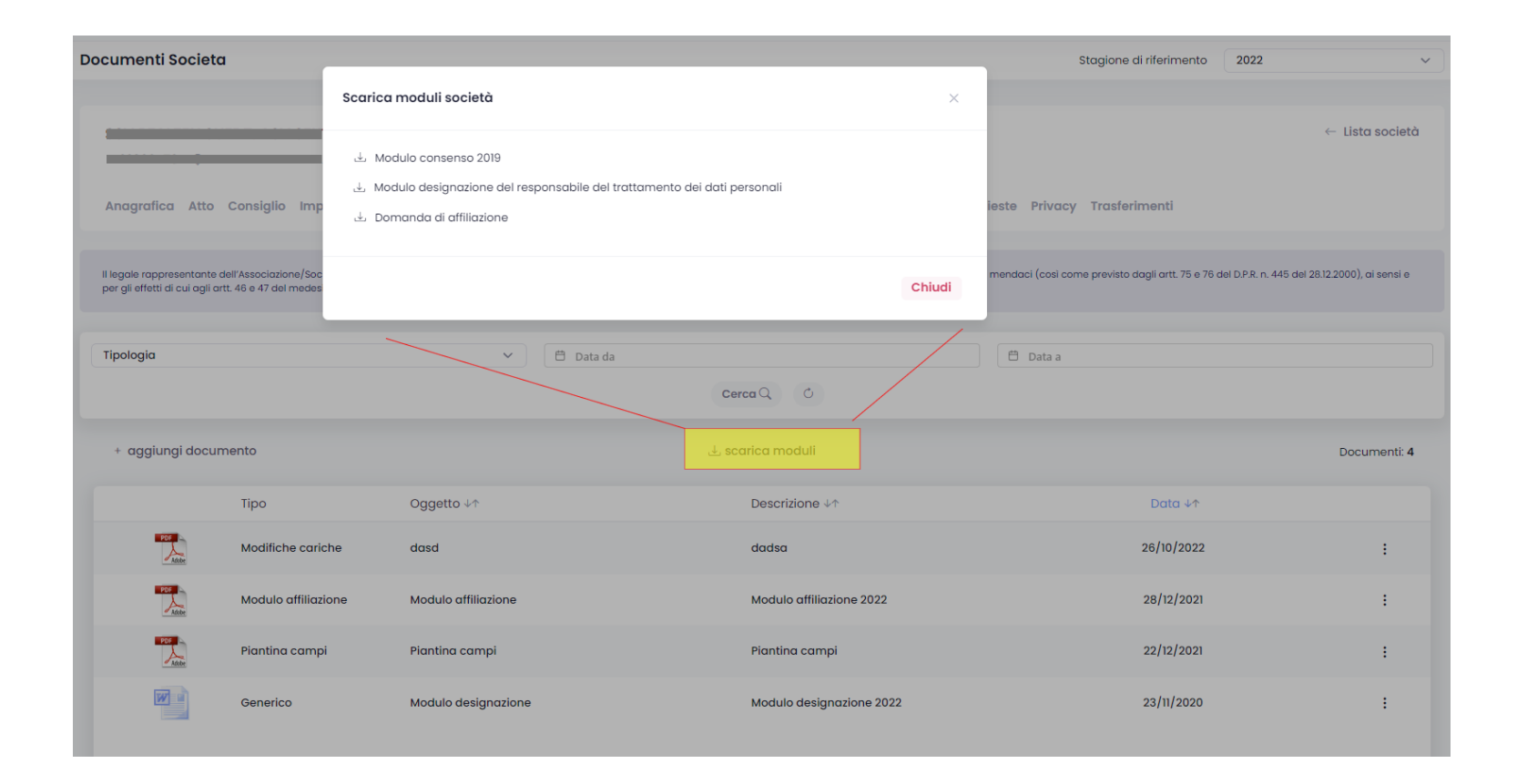

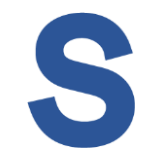

Per effettuare **upload di documenti** si potrà cliccare su **"+ aggiungi documento"** e compilare le informazioni richieste nella form, compreso l'effettivo upload del file. Cliccare su **"Salva Modifiche"** per confermarne l'aggiunta all'elenco/archivio

| Documenti Societa                                                                                    |                                                                                                    |                               | Stagione di riferimento 20 | 22 ~                                 |
|----------------------------------------------------------------------------------------------------|----------------------------------------------------------------------------------------------------|-------------------------------|----------------------------|--------------------------------------|
| /                                                                                                    | Aggiungi documento -                                                                                                    |                               | ×                          |                                      |
|                                                                                                    | Data documento                                                                                                    | Tipologia                     |                            | ← Lista società                      |
|                                                                                                    | <b>#</b>                                                                                                    | -                             | ~                          |                                      |
| Anagrafica Atto Consiglio Imp                                                                        | Oggetto                                                                                                    |                               |                            |                                      |
| ll legale rappresentante dell'Associazione/Soc<br>per gli effetti di cu'agli artt. 46 e 47 del medes | Descrizione                                                                                                    |                               |                            | ≳ n. 445 del 28.12.2000), ai sensi e |
| Tipologia                                                                                            | File<br>Trascina qui il tuo file oppure <i>clicca qui</i> per selezi<br>Tipi di file concessi: .pdf, .doc, .docx, .xis, .xisx, .ppt, .ppt | onare il file<br>x. jpeg. jpg | ĥ.                         |                                      |
| + aggiungi documento                                                                                 |                                                                                                    |                               | Chiudi Salva Modifiche     | Documenti: 4                         |
| Тіро                                                                                                 | Oggetto ↓↑                                                                                                    | Descrizione ↓↑                | Data ↓↑                    |                                      |
| Modifiche carie                                                                                      | che dasd                                                                                                    | dadsa                         | 26/10/2022                 | :                                    |
| Modulo affiliaz                                                                                      | ione Modulo affiliazione                                                                                                    | Modulo affiliazione 2022      | 28/12/2021                 | :                                    |

Per effettuare **download** o modifiche di un documento precedentemente inserito cliccare sul **menu contestuale** posto alla destra di ogni riga/documento Il download sarà possibile anche cliccando sull'icona a sinistra che rappresenta visivamente la tipologia del file.

| Documenti Societa                                                                                                    |                                                                                                |                                                                  | Stagione di riferimento                           | 2022 ~                                       |
|----------------------------------------------------------------------------------------------------|------------------------------------------------------------------------------------------------|------------------------------------------------------------------|---------------------------------------------------|----------------------------------------------|
|                                                                                                    |                                                                                                |                                                                  |                                                   | ← Lista società                              |
| Anagrafica Atto Consiglio Impianti Affili                                                                                            | iazioni Tecnici Tesserati Rinnovi ScuoleTennis                                                 | Documenti Economato Sanzioni Richie                              | este Privacy Trasferimenti                        |                                              |
| Il legale rappresentante dell'Associazione/Società dichiara d<br>per gli effetti di cui agli artt. 46 e 47 del medesimo D.P.R. n. 44 | ii essere consapevole delle responsabilità penali e degli effetti ammini<br>15 del 28.12.2000. | strativi derivanti dalla falsità in atti e dalle dichiarazioni n | nendaci (così come previsto dagli artt. 75 e 76 d | el D.P.R. n. 445 del 28.12.2000), ai sensi e |
| Tipologia                                                                                                    | ✓ 🗎 Data da                                                                                    |                                                                  | 🛱 Data a                                          |                                              |
|                                                                                                    |                                                                                                | Cerca Q O                                                        |                                                   |                                              |
| + aggiungi documento                                                                                                    | ىك                                                                                             | scarica moduli                                                   |                                                   | Documenti: 4                                 |
| Tipo                                                                                                    | Oggetto ↓↑                                                                                     | Descrizione ↓↑                                                   | Data ↓↑                                           |                                              |
| Modifiche cariche                                                                                                    | dasd                                                                                           | dadsa                                                            | 26/10/2022                                        |                                              |
| Modulo affiliazione                                                                                                    | Modulo affiliazione                                                                            | Modulo affiliazione 2022                                         | 28/12/2021                                        | ی Download © Visualizza                      |
| Piantina campi                                                                                                    | Piantina campi                                                                                 | Piantina campi                                                   | 22/12/2021                                        | 🖉 Modifica<br>🔟 Elimina                      |
| Generico                                                                                                    | Modulo designazione                                                                            | Modulo designazione 2022                                         | 23/11/2020                                        | :                                            |

L'area Economato è la sezione in cui registrare pagamenti effettuati verso la Federazione ed inserire nuovi pagamenti.

I movimenti che richiedono un pagamento vengono evidenziati con la presenza di un check da flaggare. Selezionati uno o più movimenti da pagare cliccare poi sul "**Paga selezionati**" attivando la possibilità di pagare con carta di credito o registrare un bonifico effettuato.

Il pagamento verrà poi verificato dalla Federazione, una volta approvato si potrà visualizzare la data

Per il pagamento di tutti i movimenti selezionabili all'interno della stessa pagina di elenco si potrà selezionare la casella check presente in intestazione colonna.

di approvazione.

| Econon   | nato Societa                      |                         |                 |                      |                                                      |              |                                                       | Stagio                   | ne di riferimento         | 2022             | ~                          |
|----------|-----------------------------------|-------------------------|-----------------|----------------------|------------------------------------------------------|--------------|-------------------------------------------------------|--------------------------|---------------------------|------------------|----------------------------|
|          |                                   |                         |                 |                      |                                                      |              |                                                       |                          |                           |                  |                            |
|          |                                   |                         | _               |                      |                                                      |              |                                                       |                          |                           |                  | ← Lista società            |
|          |                                   |                         |                 |                      |                                                      |              |                                                       |                          |                           |                  |                            |
| Anag     | grafica Atto Consig               | lio Impianti Af         | filiazioni 1    | Fecnici Tess         | erati Rinnovi Scuole Tenni                           | is Docu      | imenti <mark>Economato</mark> Sanzioni Richi          | este Privacy Tras        | ferimenti                 |                  |                            |
| Illegal  | e rannresentante dell'Associa     | nzione/Società dichiarr | a di essere con | sanevole delle re    | snonsahilità nenali e deali effetti ama              | ministrativi | derivanti dalla falsità in atti e dalle dichiarazioni | mendaci (così come previ | sto dagli grtt 75 e 76 c  | iel DPR n 445 de | al 28.12.2000), di sensi e |
| per gli  | effetti di cui agli artt. 46 e 47 | del medesimo D.P.R. n.  | 445 del 28.12.2 | 000.                 | oponodonita ponan o dogn onota ann                   |              |                                                       |                          |                           |                  | . 20.22000), di 001010     |
| - D-     |                                   |                         |                 | an inc ianaa         |                                                      | ~            | di puta annuni an da                                  |                          | <sup>th</sup> Data annuai |                  |                            |
|          | ata registrazione da              |                         |                 | 30/06/2022           |                                                      | ^            |                                                       |                          |                           | one a            |                            |
| Tipo     |                                   |                         |                 | Causale              |                                                      |              | Descrizione                                           |                          | Stato approvazio          | ne               | ~                          |
|          |                                   |                         |                 |                      |                                                      | Cerca        | Q 0                                                   |                          |                           |                  |                            |
| A credit | to da approvare: 100.00 €         | 0                       |                 |                      | A credito: 12745.00 €                                |              |                                                       | A debito: 12982.60 €     |                           |                  |                            |
| Saldo: - | -237.60 €                         |                         |                 |                      | Impegnato: 147.20 €<br>Residuo bonus affiliazione: 0 | 00.6         |                                                       | Disponibile: -384.80 €   | 2                         |                  |                            |
| Bonus c  | aa amiidzione. 250.00 C           |                         |                 |                      | Residuo bonas amilazione. 0.                         | 00 €         |                                                       |                          |                           |                  |                            |
| 🗟 sta    | ampa lista filtrata               | 🕁 esporta lis           | sta filtrata    |                      |                                                      |              |                                                       |                          | Introduci p               | agamento         | Paga selezionati           |
|          | Numero ↓↑                         | Tipo ↓↑                 | Causale         | $\downarrow\uparrow$ | Descrizione ↓↑                                       |              |                                                       | Importo                  | ↓↑ Data reg               | <b>].</b> ↓↑     | Data appr. ↓↑              |
|          |                                   | т001                    | 923             |                      | Non Agonistica Tennis<br>tess:                       |              |                                                       | -15.                     | 60 28/06/2                | 022              | 07/11/2022                 |
|          |                                   | T001                    | 923             |                      | Non Agonistica Tennis<br>num.                        |              |                                                       | -15.                     | 60 24/05/2                | 022              |                            |
|          |                                   | т001                    | 923             |                      | Non Agonistica Tennis<br>tess:                       |              |                                                       | -15.                     | 60 24/05/2                | 022              |                            |

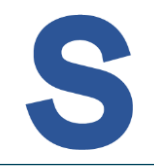

E' inoltre possibile inserire ulteriori pagamenti, ad esempio per integrare il proprio credito. Cliccando "**Introduci pagamento**" si aprirà la form per avviare il pagamento con carta di credito o registrare il pagamento effettuato con bonifico.

Il pagamento verrà poi verificato dalla Federazione, una volta approvato si potrà visualizzare la data di approvazione.

| Economato Societa                                                                                     |                              |                                                                             | _           | Stagione di I         | riferimento 2022                       | ~                         |
|----------------------------------------------------------------------------------------------------|------------------------------|-----------------------------------------------------------------------------|-------------|-----------------------|----------------------------------------|---------------------------|
|                                                                                                    | Introduci Pagamento          |                                                                             | ×           |                       |                                        |                           |
|                                                                                                    |                              |                                                                             |             |                       |                                        | ← Lista società           |
|                                                                                                    | ATTENZIONE: si ricorda di al | llegare nell'area Documentale i documenti relativi ai pagamenti effettuati. |             |                       |                                        |                           |
| Anagrafica Atto Consiglio Imp                                                                         | Stagione Im                  | porto* Tipo pagamento*                                                      | ieste Pri   | vacy Trasferim        | nenti                                  |                           |
|                                                                                                    | seleziona                    | Seleziona                                                                   |             |                       |                                        |                           |
| Il legale rappresentante dell'Associazione/Soc<br>per gli effetti di cui agli artt. 46 e 47 del medes | Data pagamento               | Banca / Agenzia*                                                            | mendaci (co | osì come previsto dag | gli artt. 75 e 76 del D.P.R. n. 445 de | l 28.12.2000), ai sensi e |
|                                                                                                    |                              |                                                                             | _           |                       | \                                      |                           |
|                                                                                                    | Riferimenti*                 |                                                                             | _           |                       |                                        |                           |
| 🛱 Data registrazione da                                                                               |                              |                                                                             | _           |                       | Data approvazione a                    |                           |
| Тіро                                                                                                  |                              |                                                                             |             | State                 | o approvazione                         | ~                         |
|                                                                                                    |                              | Chiudi Reset Regis                                                          | tra         |                       |                                        |                           |
| A credito da approvare: 100.00 €                                                                      |                              | A credito: 12745.00 €                                                       | A debito:   | 12982.60 €            | $\langle \rangle$                      |                           |
| Saldo: -237.60 €                                                                                      |                              | Impegnato; 147.20 €                                                         | Disponibi   | ile: <b>-384.80 €</b> | $\langle \rangle$                      |                           |
| Bonus da affiliazione: 250.00 €                                                                       |                              | Residuo bonus affiliazione: 0.00 €                                          |             |                       |                                        |                           |
| 🗇 stampa lista filtrata 🕹 e                                                                           | sporta lista filtrata        |                                                                             |             |                       | Introduci pagamento                    | Paga selezionati          |
| □ Numero ↓↑ Tipo ↓                                                                                    | ↑ Causale ↓↑                 | Descrizione ↓↑                                                              |             | Importo 🗤             | Data reg. ↓↑                           | Data appr. ↓↑             |
| TOOI                                                                                                  | 923                          | Non Agonistica Tennis<br>tess:                                              | -           | -15.60                | 28/06/2022                             | 07/11/2022                |
| T001                                                                                                  | 923                          | Non Agonistica Tennis<br>num                                                |             | -15.60                | 24/05/2022                             |                           |
| Тоој                                                                                                  | 923                          | Non Agonistica Tennis<br>tess:                                              | _           | -15.60                | 24/05/2022                             |                           |

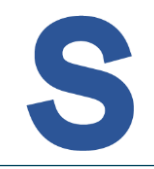

Nella sezione sarà inoltre possibile effettuare una stampa o l'esportazione dei movimenti visualizzati nella lista (verificare quindi sempre i filtri applicati prima di avviare la generazione). Il file di esportazione che si andrà a richiedere tramite l'apposito pulsante "**esporta lista filtrata**" verrà generato dal sistema e si potrà poi scaricare dall'apposita area "Esportazioni" raggiungibile dal menu principale di sinistra.

Per ottenere la stampa andrà invece cliccato il pulsante "stampa lista filtrata" (solo movimenti

| approvati) | Econom                 | nato Societa                                                         |                                                     |                                                   |                                                        |                                                       | Stagione di                      | riferimento 2022                     | ~                           |
|------------|------------------------|----------------------------------------------------------------------|-----------------------------------------------------|---------------------------------------------------|--------------------------------------------------------|-------------------------------------------------------|----------------------------------|--------------------------------------|-----------------------------|
|            |                        |                                                                      |                                                     |                                                   |                                                        |                                                       |                                  |                                      |                             |
|            |                        | 0                                                                    |                                                     | _                                                 |                                                        |                                                       |                                  |                                      | ← Lista società             |
|            | Anag                   | grafica Atto Consig                                                  | lio Impianti Affi                                   | liazioni Tecnici Tes                              | sserati Rinnovi Scuole Tennis Docur                    | menti <mark>Economato</mark> Sanzioni Rich            | ieste Privacy Trasferin          | nenti                                |                             |
|            | ll legale<br>per gli ( | e rappresentante dell'Associc<br>effetti di cui agli artt. 46 e 47 ( | azione/Società dichiara<br>del medesimo D.P.R. n. 4 | di essere consapevole delle<br>45 del 28.12.2000. | responsabilità penali e degli effetti amministrativi c | lerivanti dalla falsità in atti e dalle dichiarazioni | i mendaci (così come previsto do | ıgli artt. 75 e 76 del D.P.R. n. 44t | del 28.12.2000), ai sensi e |
|            |                        |                                                                      |                                                     |                                                   |                                                        |                                                       |                                  |                                      |                             |
|            | 🛱 Da                   | ita registrazione da                                                 |                                                     | ₿ 30/06/2022                                      | 2 ×                                                    | Data approvazione da                                  |                                  | Data approvazione a                  |                             |
|            | Тіро                   |                                                                      |                                                     | Causale                                           |                                                        | Descrizione                                           | Stat                             | to approvazione                      | ~                           |
|            |                        |                                                                      |                                                     |                                                   | Cerca                                                  | 2 0                                                   |                                  |                                      |                             |
|            | A credit               | to da approvare: 100.00 €                                            | D                                                   |                                                   | A credito: 12745.00 €                                  |                                                       | A debito: 12982.60 €             |                                      |                             |
|            | Saldo: -               | -237.60 €                                                            |                                                     |                                                   | Impegnato: 147.20 €                                    |                                                       | Disponibile: -384.80 €           |                                      |                             |
|            | Bonus d                | da affiliazione: 250.00 €                                            |                                                     |                                                   | Residuo bonus affiliazione: 0.00 €                     |                                                       |                                  |                                      |                             |
|            | ලි sta                 | mpa lista filtrata                                                   | . <b>⊥</b> esporta list                             | a filtrata                                        |                                                        |                                                       |                                  | Introduci pagamento                  | Paga selezionati            |
|            |                        | Numero ↓↑                                                            | Tipo ↓↑                                             | Causale ↓↑                                        | Descrizione ↓↑                                         |                                                       | Importo ↓↑                       | Data reg. ↓↑                         | Data appr. ↓↑               |
|            |                        | 09061472                                                             | T001                                                | 923                                               | Non Agonistica Tennis<br>tess:                         |                                                       | -15.60                           | 28/06/2022                           | 07/11/2022                  |
|            |                        | 09017657                                                             | T001                                                | 923                                               | Non Agonistica Tennis<br>num.                          |                                                       | -15.60                           | 24/05/2022                           |                             |
|            |                        | 09017648                                                             | T001                                                | 923                                               | Non Agonistica Tennis<br>tess:                         |                                                       | -15.60                           | 24/05/2022                           |                             |

Nell'area Sanzioni verranno riportate le eventuali sanzioni emesse.

Nella medesima modalità vista nella pagina di economato si potranno selezionare una o più sanzioni da pagare con click sul pulsante "**paga selezionate**".

Si attiverà così la possibilità di pagare con carta di credito o registrare un bonifico effettuato.

Il pagamento verrà poi verificato dalla Federazione, una volta approvato si potrà visualizzare la data di approvazione.

| Sanzioni                    | Societa                                                                       |                                                                              |                                                  |                           |                       |                   |              | s             | Stagione di riferir   | nento           | 2022            | ~                                          |
|-----------------------------|-------------------------------------------------------------------------------|------------------------------------------------------------------------------|--------------------------------------------------|---------------------------|-----------------------|-------------------|--------------|---------------|-----------------------|-----------------|-----------------|--------------------------------------------|
|                             |                                                                               |                                                                              |                                                  |                           |                       |                   |              |               |                       |                 |                 |                                            |
| 1.000                       |                                                                               |                                                                              |                                                  |                           |                       |                   |              |               |                       |                 |                 | ← Lista società                            |
| -                           |                                                                               |                                                                              |                                                  |                           |                       |                   |              |               |                       |                 |                 |                                            |
| Anagro                      | fica Atto Consiglio In                                                        | pianti Affiliazioni Tecnici                                                  | Tesserati Rinnovi Scuole Ten                     | nis Documenti             | Economato             | Sanzioni          | Richieste    | Privacy       | Trasferimenti         |                 |                 |                                            |
|                             |                                                                               |                                                                              |                                                  |                           |                       |                   |              |               |                       |                 |                 |                                            |
| ll legale ro<br>per gli eff | appresentante dell'Associazione/Si<br>atti di cui agli artt. 46 e 47 del medi | ocietà dichiara di essere consapevole<br>esimo D.P.R. n. 445 del 28.12.2000. | e delle responsabilità penali e degli effetti ar | nministrativi derivanti o | dalla falsità in atti | i e dalle dichiar | azioni menda | ici (così com | e previsto dagli artt | . 75 e 76 del D | ).P.R. n. 445 ( | del 28.12.2000), ai sensi e                |
|                             |                                                                               |                                                                              |                                                  |                           |                       |                   |              |               |                       |                 |                 |                                            |
| Paga                        | selezionate                                                                   |                                                                              |                                                  |                           |                       |                   |              |               |                       |                 | Visuo           | alizzati <b>1 - 2</b> elementi di <b>2</b> |
|                             | Numero ↓↑                                                                     | Causale ↓↑                                                                   | Descrizione ↓↑                                   |                           |                       |                   |              |               |                       | Importo         | ↓↑              | Data reg. ↓↑                               |
|                             | 09168397                                                                      | D001                                                                         | Pagamento sanzione relativa a D                  | ecisione numero 🔳         |                       |                   |              |               |                       | -123.0          | 00              | 23/11/2022                                 |
|                             | 09168605                                                                      | D001                                                                         | Pagamento sanzione relativa a D                  | ecisione numero 🔳         |                       |                   |              |               |                       | -180.0          | 00              | 10/11/2022                                 |

## Nell'area Richieste si potranno visualizzare le richieste di tesseramento e rinnovo da parte delle persone

| Richieste Societa                                                                                                    |                                                                           |                                                                      | Stagione di riferimento                    | 2022 ~                                         |
|----------------------------------------------------------------------------------------------------|---------------------------------------------------------------------------|----------------------------------------------------------------------|--------------------------------------------|------------------------------------------------|
|                                                                                                    |                                                                           |                                                                      |                                            |                                                |
|                                                                                                    |                                                                           |                                                                      |                                            | ← Lista società                                |
|                                                                                                    |                                                                           |                                                                      |                                            |                                                |
| Anagrafica Atto Consiglio Impianti Affiliazioni                                                                                                    | Tecnici Tesserati Rinnovi Scuole Tennis Do                                | ocumenti Economato Sanzioni <mark>Richieste</mark> P                 | rivacy Trasferimenti                       |                                                |
| Il legale rappresentante dell'Associazione/Società dichiara di essere co<br>per gli effetti di cui agli artt. 46 e 47 del medesimo D.P.R. n. 445 del 28.12. | nsapevole delle responsabilità penali e degli effetti amministra<br>2000. | tivi derivanti dalla falsità in atti e dalle dichiarazioni mendaci l | (così come previsto dagli artt. 75 e 76 de | I D.P.R. n. 445 del 28.12.2000), ai sensi e    |
| Stato ~                                                                                                    |                                                                           |                                                                      |                                            | Cerca Q. O                                     |
| Stato<br>Nuova<br>Accettata                                                                                                    |                                                                           |                                                                      |                                            | Visualizzati <b>1 - 2</b> elementi di <b>2</b> |
| Stato ↓↑ Codice fiscale ↓↑                                                                                                    | Persona ↓↑                                                                | Tipo tessera ↓↑                                                      | Tipo richiesta ↓↑                          | Data richiesta ↓↑                              |
| Accettata                                                                                                    |                                                                           | Atleta / Non Agonista / Tennis                                       | Rinnovo                                    | 15/02/2022                                     |
| Accettata                                                                                                    |                                                                           | Atleta / Agonista / Tennis                                           | Nuova Tessera                              | 10/04/2022                                     |

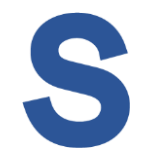

L'area Privacy riporta la lista delle persone tesserate nella propria Società con evidenziate le scelte privacy operate dagli stessi.

Cliccando su un numero tessera od un nominativo verrà aperta la scheda anagrafica della persona

| Privacy Societa                                                                                                    |                                                                          |                                                         | Stag                              | ione di riferimento 20             | )22 ×                                           |
|----------------------------------------------------------------------------------------------------|--------------------------------------------------------------------------|---------------------------------------------------------|-----------------------------------|------------------------------------|-------------------------------------------------|
|                                                                                                    |                                                                          |                                                         |                                   |                                    |                                                 |
|                                                                                                    | ······                                                                   |                                                         |                                   |                                    | ← Lista società                                 |
| Anagrafica Atto Consiglio Impianti Affiliazioni                                                                                                    | Tecnici Tesserati Rinnovi Scuole Tennis                                  | Documenti Economato Sanzion                             | ii Richieste Privacy Tro          | asferimenti                        |                                                 |
| Il legale rappresentante dell'Associazione/Società dichiara di essere c<br>per gli effetti di cui agli artt. 46 e 47 del medesimo D.P.R. n. 445 del 28.12 | consapevole delle responsabilità penali e degli effetti ammir<br>2.2000. | nistrativi derivanti dalla falsità in atti e dalle dici | hiarazioni mendaci (così come pre | evisto dagli artt. 75 e 76 del D.P | .R. n. 445 del 28.12.2000), ai sensi e          |
|                                                                                                    |                                                                          |                                                         |                                   | v                                  | isualizzati <b>1 - 10</b> elementi di <b>41</b> |
| Codice Fiscale ↓↑ Te                                                                                                    | esserato ↓↑                                                              |                                                         | Paragrafo 1.A                     | Paragrafo 1.B                      | Paragrafo 1.C                                   |
|                                                                                                    |                                                                          |                                                         | $\checkmark$                      | ×                                  | ×                                               |
|                                                                                                    |                                                                          |                                                         | $\checkmark$                      | $\checkmark$                       | ×                                               |
|                                                                                                    |                                                                          |                                                         | $\checkmark$                      | $\checkmark$                       | $\checkmark$                                    |

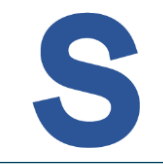

## Nell'area Trasferimenti sarà possibile visualizzare lo stato delle richieste di trasferimento dei tesserati da una Società ad un'altra

| Trasferimenti Societa                                                                                                    | Attenzione! si sta operando sulla stagione 2023                                                       | Stagione di riferimento 2023 V                                                                  |
|----------------------------------------------------------------------------------------------------|----------------------------------------------------------------------------------------------------|-------------------------------------------------------------------------------------------------|
|                                                                                                    |                                                                                                    |                                                                                                 |
|                                                                                                    |                                                                                                    | ← Lista società                                                                                 |
|                                                                                                    |                                                                                                    |                                                                                                 |
| Anagrafica Atto Consiglio Impianti Affiliazioni Tecnici Tessera                                                                                                    | ti Rinnovi Scuole Tennis Documenti Economato Sanzioni Rich                                            | ileste Privacy Trasferimenti                                                                    |
| Il legale rappresentante dell'Associazione/Società dichiara di essere consapevole delle respor<br>per gli effetti di cui agli artt. 46 e 47 del medesimo D.P.R. n. 445 del 28.12.2000. | nsabilità penali e degli effetti amministrativi derivanti dalla falsità in atti e dalle dichiarazioni | i mendaci (così come previsto dagli artt. 75 e 76 del D.P.R. n. 445 del 28.12.2000), ai sensi e |
|                                                                                                    |                                                                                                    | Visualizzati 1 - 1 elementi di 1                                                                |
| Tesserato ↓↑ Tessera ↓↑                                                                                                    | Tipo tessera                                                                                          | Stato                                                                                           |
|                                                                                                    | Atleta / Non Agonista / Tennis                                                                        | Trasferimento in attesa di approvazione                                                         |

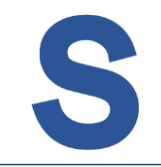

L'area Persone si apre con la lista delle persone tesserate nella società o registrate dalla società Cliccando sulla riga/persona di interesse si potrà accedere alla scheda anagrafica della specifica persona

| Persone         stogened inferimento         2022                                                                                                    |   |                               |            |         |                 |                        |                         |                               | Esci   |
|----------------------------------------------------------------------------------------------------|---|-------------------------------|------------|---------|-----------------|------------------------|-------------------------|-------------------------------|--------|
| Codice Fiscole       Cognome       Nome       Motificial       Codice fiscole - Age         • anglungi anagrafica person       Usustato 1 - 10 Person         Codice Fiscole +1       Cognome +1       Nome +1       Data di nascita +1       Motificia +1       Agf - C.F.         Image: Codice Fiscole +1       Cognome +1       Nome +1       Data di nascita +1       Motificia +1       Agf - C.F.         Image: Codice Fiscole +1       Cognome +1       Nome +1       Data di nascita +1       Motificia +1       Agf - C.F.         Image: Codice Fiscole +1       Cognome +1       Nome +1       Data di nascita +1       Motificia +1       Agf - C.F.         Image: Codice Fiscole +1       Cognome +1       Nome +1       Data di nascita +1       Motificia +1       Agf - C.F.         Image: Codice Fiscole +1       Cognome +1       Nome +1       Data di nascita +1       Motificia +1       Agf - C.F.         Image: Codice Fiscole +1       Cognome +1       Nome +1       Data di nascita +1       Motificia +1       Agf - C.F.         Image: Codice Fiscole +1       Cognome +1       Nome +1       Data di nascita +1       Motificia +1       Agf - C.F.         Image: Codice Fiscole +1       Codice Fiscole +1       Codice Fiscole +1       Codice Fiscole +1       Auge - C.F.         Image: Codice                                                                                                    | > | Persone                       |            |         |                 |                        | Stagione di riferimento | 2022                          |        |
|                                                                                                    |   | Conflore Florende             | Comment    | Name    |                 | teteleale              | Code                    | e fleegie – Age               |        |
| * aggiungi anografica person       Cognome +?       Nome +?       Data di nascita +?       Luogo di nascita +?       Matricola +?       Ag E - C.         Image: Image: Ima |   | Codice Fiscale                | Cognome    | Cerca   | 0 0             | Matricola              | Codic                   | e liscale - Age               |        |
| • aggiung anagrafica persona       Visualizzata 1-10 Persona         Codice Fiscale +↑       Cognome ↓↑       Nome ↓↑       Data di nascita ↓↑       Matricola ↓↑       AgE - C.F.         Image: Image:                            |   |                               |            |         |                 |                        |                         |                               |        |
| Codice Fiscale +>       Cogname +>       Nome +>       Data di nascita +>       Matricola +>       Matricola +>       AgE - C.F.         Image: Strate in the strate in the strate in the |   | + aggiungi anagrafica persona |            |         |                 |                        |                         | Visualizzate <b>1 - 10</b> Pe | ersone |
|                                                                                                    |   | Codice Fiscale ↓↑             | Cognome ↓↑ | Nome ↓↑ | Data di nascita | ↓↑ Luogo di nascita ↓↑ | Matricola 🗤             | AgE - C.F.                    |        |
|                                                                                                    |   |                               |            |         |                 |                        |                         |                               |        |
|                                                                                                    |   |                               |            |         |                 |                        |                         |                               |        |
|                                                                                                    |   |                               |            |         |                 |                        |                         |                               |        |
|                                                                                                    |   |                               |            |         |                 |                        |                         |                               |        |
|                                                                                                    |   |                               |            |         |                 |                        |                         |                               |        |
|                                                                                                    |   |                               |            |         |                 |                        | _                       |                               |        |
| 10 ~                                                                                                    |   |                               |            |         |                 |                        |                         |                               |        |
|                                                                                                    |   |                               | _          |         |                 |                        |                         |                               |        |
|                                                                                                    |   | 10                            |            |         |                 |                        |                         | 2 2 4 5 6                     | -      |
|                                                                                                    |   | 10 ~                          |            |         |                 |                        | < <u>1</u>              | 2345                          | 6      |
|                                                                                                    |   | 20226                         |            |         |                 |                        |                         |                               |        |

All'interno dell'area Anagrafica Persona si potranno visualizzare e parzialmente modificare le informazioni registrate.

I dati saranno parzialmente modificabili e raggruppati per aree tematiche.

Sarà possibile visualizzare il dettaglio dell'area di interesse cliccando sull'intestazione o sul comando/freccia posto all'estrema destra di ogni blocco

| Anagrafica Persona           |               |                         |   |                       | Stagione di riferimento | 2022 ~          |
|------------------------------|---------------|-------------------------|---|-----------------------|-------------------------|-----------------|
| Anagrafica Documenti Storico | ©             | ssifica Privacy         |   |                       |                         | ← Lista persone |
| Dati Anagrafici              |               |                         |   |                       |                         | <u>^</u>        |
| Cognome*                     |               | Nome*                   |   | Data di nascita*      | Codice Fiscale*         |                 |
| Matricola                    | Sesso*<br>M ~ | Cittadinanza*<br>Italia | ~ | Cittadinanza Sportiva | Diversamente abile      |                 |
| E-mail*                      |               | Skype                   |   |                       |                         |                 |
|                              |               |                         |   |                       |                         |                 |
| Luogo di nascita             |               |                         |   |                       |                         | ×               |
| Residenza                    |               |                         |   |                       |                         | ~               |
| Documento d'identità         |               |                         |   |                       |                         | ×               |

Effettuate le integrazioni e/o variazioni sui campi modificabili, confermare cliccando su "Salva modifiche"

| Matricola            | Sesso* |   | Cittadinanza* |                    |   | Cittadinanza Sportiva |         |             | Diversamente abile |                 |
|----------------------|--------|---|---------------|--------------------|---|-----------------------|---------|-------------|--------------------|-----------------|
|                      | м      | ~ | Italia        | ~                  | / | -                     |         | ~           |                    |                 |
| E-mail*              |        |   | Skype         |                    |   |                       |         |             |                    |                 |
|                      |        |   |               |                    |   |                       |         |             |                    |                 |
|                      |        |   |               |                    |   |                       |         |             |                    |                 |
|                      |        |   |               |                    |   |                       |         |             |                    |                 |
| Luogo di nascita     |        |   |               |                    |   |                       |         |             |                    | ~               |
|                      |        |   |               |                    |   |                       |         |             |                    |                 |
| Desidence            |        |   |               |                    |   |                       |         |             |                    |                 |
| Residenza            |        |   |               |                    |   |                       |         |             |                    | ~               |
|                      |        |   |               |                    |   |                       |         |             |                    |                 |
| Documento d'identità |        |   |               |                    |   |                       |         |             |                    | ^               |
|                      |        |   |               |                    |   |                       |         |             |                    |                 |
| Tipo                 |        |   |               | Numero             |   |                       | Data so | cadenza     |                    |                 |
| -                    |        |   | ~             |                    |   |                       | Ë       |             |                    |                 |
| Rilasciato da        |        |   |               | Provincia rilascio |   |                       | Comun   | ne rilascia | D                  |                 |
| -                    |        |   | ~             | -                  |   | ~                     | Digito  | a almeno    | 3 caratteri        |                 |
| Note                 |        |   |               |                    |   |                       |         |             |                    |                 |
|                      |        |   |               |                    |   |                       |         |             |                    |                 |
|                      |        |   |               |                    |   |                       |         |             |                    |                 |
|                      |        |   |               |                    |   |                       |         |             |                    |                 |
| Coordinate bancarie  |        |   |               |                    |   |                       |         |             |                    | $\sim$          |
|                      |        |   |               |                    |   |                       |         |             |                    |                 |
| Altre informazioni   |        |   |               |                    |   |                       |         |             |                    | ~               |
|                      |        |   |               |                    |   |                       |         |             |                    |                 |
|                      |        |   |               |                    |   |                       |         |             |                    | Salva Modifiche |
|                      |        |   |               |                    |   |                       |         |             |                    | Sulva Modifiche |
|                      |        |   |               |                    |   |                       |         |             |                    |                 |

L'area Documenti Persona è la sezione in cui aggiungere, visualizzare, modificare od eliminare i documenti della persona Cliccare su **"+ aggiungi documento"** per l'inserimento di nuovi documenti. Compilare le informazioni richieste nella form, compreso l'effettivo upload del file. Cliccare su **"Salva Modifiche"** per confermarne l'aggiunta all'elenco/archivio.

| Documenti Persona            | Stagione di rife                                                                  | rimento 2 | 2022 | ~               |
|------------------------------|-----------------------------------------------------------------------------------|-----------|------|-----------------|
|                              | Aggiungi documento                                                                | ×         |      |                 |
| Anagrafica Documenti Storico | Tipologia<br>Documento identità                                                   | ~         |      | ← Lista persone |
| + aggiungi documento         | Oggetto<br>carta identità nr xxx                                                  |           |      | Documenti: 0    |
|                              | Descrizione<br>scansione carta identità                                           |           |      |                 |
|                              | File<br>Trascina qui il tuo file oppure <i>clicca qui</i> per selezionare il file | h         |      |                 |
|                              | Tipi di file concessi: .doc, .jpgpdf, .xis, .ppt, .zip                            |           |      |                 |
|                              | Chiudi Salva Mr                                                                   | odifiche  |      |                 |
|                              |                                                                                   |           |      |                 |

I documenti aggiunti saranno visibili ad ogni successivo accesso all'area.

Dal menu contestuale presente alla destra di ogni riga/documento sarà possibile accedere alla schermata di modifica documento, effettuare il download od eliminare la registrazione

Per effettuare un download rapido sarà sufficiente cliccare sull'icona presente alla sinistra di ogni riga/documento.

| Documenti Persona     |                                  |                         |                                                        | Stagione di riferimento | 2022 ~                                                   |
|-----------------------|----------------------------------|-------------------------|--------------------------------------------------------|-------------------------|----------------------------------------------------------|
| = Anagrafica Document | ti Storico Formazione Classifica | Privacy                 |                                                        |                         | ← Lista persone                                          |
| + aggiungi documento  |                                  |                         |                                                        |                         | Documenti: 2                                             |
|                       | Tipo ↓↑                          | Oggetto ↓↑              | Descrizione ↓↑                                         | Data ↓↑                 |                                                          |
|                       | Documento identità               | carta identità nr xxx   | scansione carta identità                               | 11/11/2022 10:10:31     | i                                                        |
|                       | Sanitario                        | certificato medico 2022 | scansione certificato medico in scadenza<br>31/12/2022 | 11/11/2022 10:11:32     | لي Download<br>© Visualizza<br>الم Modifica<br>ট Elimina |

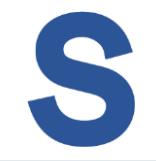

L'area Storico Persona riporta l'elenco storico delle tessere, degli incarichi e delle iscrizioni agli albi della persona.

Ogni elenco si presenterà con le informazioni più recenti. Cliccare sull'intestazione o sul comando/freccia posto all'estrema sinistra di ogni blocco per aprirlo/chiuderlo.

| Storico Persona                      |                            |                |          |            |                   |            | Stagione di riferimento | 2022         | ~                      |
|--------------------------------------|----------------------------|----------------|----------|------------|-------------------|------------|-------------------------|--------------|------------------------|
| Anagrafica Documenti Storico Form    | nazione Classifica Privacy |                |          |            |                   |            |                         |              | ← Lista persone        |
| _                                    |                            |                |          |            |                   |            |                         | ب ا          | sporta storico persona |
| <ul> <li>Tesseramento</li> </ul>     |                            | Codice tessera | Tipo te  | essera     | Dal               | AI         | Categoria / Settore /   | Classe d'età |                        |
| 2022                                 |                            |                | Socio    |            |                   | 31/12/2022 |                         |              |                        |
| 2022                                 |                            |                | Socio    |            |                   | 12/01/2022 |                         |              |                        |
| 2022                                 |                            |                | Atleta   | -          |                   | 31/12/2022 | Agonista / Tennis / C   | Over 40      |                        |
| Partecipazione a consiglio direttivo |                            |                |          | Carica     |                   |            | Periodo                 |              |                        |
| 2022                                 |                            |                |          | Presidente |                   |            | Intera stagione         |              |                        |
|                                      |                            |                |          |            |                   |            |                         |              |                        |
| Iscrizione Albo tecnici              | Data registrazione         | dal            | al       |            | Categoria         |            |                         |              |                        |
| Insegnanti                           |                            |                | In Corso |            | Istruttore 2°gra  | do (IS2)   |                         |              |                        |
| Insegnanti                           |                            |                | In Corso |            | Istruttore 1º gra | do (IS1)   |                         |              |                        |

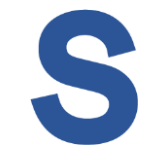

L'area Formazione riporta l'elenco delle partecipazioni a corsi formativi della persona (esempio insegnanti).

L'elenco si presenterà con le informazioni più recenti. Cliccare sull'intestazione o sul comando/freccia posto all'estrema sinistra per aprirlo/chiuderlo.

| Formazione P | Persona              |                              |               | s     | tagione di riferi | mento 2 | 022 |                | ~  |
|--------------|----------------------|------------------------------|---------------|-------|-------------------|---------|-----|----------------|----|
|              |                      |                              |               |       |                   |         |     |                |    |
|              |                      |                              |               |       |                   |         |     | ← Lista person | ne |
| -            | -                    | ©                            |               |       |                   |         |     |                |    |
| Anagrafica   | Documenti Storico Fo | ormazione Classifica Privacy |               |       |                   |         |     |                |    |
|              |                      |                              |               |       |                   |         |     |                |    |
| Cors         | a e stage            | Curatore                     | Denominazione | Luogo | Esito             | Periodo |     |                |    |
| 2021 Aggi    | iornamento           |                              |               |       | Idoneo            | dal     | al  |                |    |
|              |                      |                              |               |       |                   |         |     |                |    |
|              |                      |                              |               |       |                   |         |     |                |    |

L'area Classifica riporta l'elenco con l'avanzamento classifica della persona suddiviso per disciplina.

Ogni elenco presenterà l'attuale classifica della persona nelle diverse discipline. Cliccare sull'intestazione o sul comando/freccia posto all'estrema sinistra di ogni blocco per aprirlo/chiuderlo.

| Classifica Persona |            |              |        | Stagione di riferimento 2022 | ~               |
|--------------------|------------|--------------|--------|------------------------------|-----------------|
|                    |            |              |        |                              | ← Lista persone |
|                    | Disciplina | Categoria    | Gruppo | Data inserimento             |                 |
| 2022               | Tennis     | 4º Categoria | 4.2    | 01/01/2022                   |                 |
|                    |            |              |        |                              |                 |

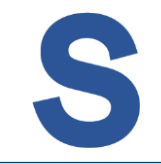

Nell'area Privacy viene presentato il riepilogo delle scelte operate dalla persona.

Per conservare la firma su documento cartaceo dei consensi espressi cliccare "**scarica modulo consenso**". Il documento si presenterà precompilato con i dati anagrafici della persona.

Per eventuali variazioni ai consensi privacy ci si dovrà rivolgere all'ufficio preposto (privacy@federtennis.it)

| Privacy Persona                                                                                                    |                                                                                                    | Stagione di riferimento                                                                                                    | 2022 ~                                                                                                    |  |  |  |  |  |
|----------------------------------------------------------------------------------------------------|----------------------------------------------------------------------------------------------------|----------------------------------------------------------------------------------------------------|----------------------------------------------------------------------------------------------------|--|--|--|--|--|
|                                                                                                    |                                                                                                    |                                                                                                    |                                                                                                    |  |  |  |  |  |
|                                                                                                    |                                                                                                    |                                                                                                    | ← Lista persone                                                                                                    |  |  |  |  |  |
| Anagrafica Documenti Storico Formazione Classifica Pri                                                                                                    | vacy                                                                                                    |                                                                                                    |                                                                                                    |  |  |  |  |  |
|                                                                                                    |                                                                                                    |                                                                                                    |                                                                                                    |  |  |  |  |  |
| Paragrafo I.A <table-cell></table-cell>                                                                                                    | Paragrafo 1.B 🧹                                                                                                    | Paragrafo 1.C 🛛 📝                                                                                                    |                                                                                                    |  |  |  |  |  |
| الله scarica modulo consenso الم                                                                                                    |                                                                                                    |                                                                                                    |                                                                                                    |  |  |  |  |  |
| La Federazione Italiana Tennis, con sede in (00135) Roma, Stadio Olimpico - Curva Nord - Ingresso 44 - Scala G (la "FIT"), in qualità di Titolare del trattamento, desidera informarLa che ha necessità di procedere al trattamento dei Suoi dati personali.                                                                                                    |                                                                                                    |                                                                                                    |                                                                                                    |  |  |  |  |  |
| 1. Finalità e base giuridica del trattamento. I dati personali trattati so<br>sportiva o, comunque, dell'attività federale. Questi dati verranno tratt<br>gestione e la pubblicazione della Sua attività sportiva federale in occ<br>eventuali provvedimenti disciplinari o sanzionatori cui dovesse essen<br>comunicazioni ed informazioni di natura commerciale e di marketing<br>per parmettero l'invio di powelatter, sia attraverso sistemi di contatto. | no quelli da Lei forniti in occasione della com<br>ati per le seguenti finalità: A. consentire il rilas<br>asione della partecipazione a gare è tornei, li<br>e sottoposto da parte degli organi di glustizia<br>diretto sui servizi e sulle offerte della FITo del<br>tradizionali che tatalmente automatizzati: C | ollazione del modulo per il rilascio della tessera federale e quelli da Lei forniti nello s<br>cio della tessera FIT, la Sua registrazione sui canali previsti dalla FIT (siti internet e s<br>aliani ed internazionali, o, comunque, della Sua attività federale nonché la gestione<br>sportiva; B. consentire di farte avere notizie sempre aggiornate sulle attività e le pro<br>suoi partner, sugli sconti e su ogni altra iniziativa promozionale e di fidelizzazione a<br>consentire di farte quero comunicazioni ed informazioni porsonalizzate di natura co | volgimento dell'attività<br>oftware gestionali), la<br>e la pubblicazione di<br>omozioni della FIT, inviandoLe<br>dottata dalla FIT, così come<br>proporciale sui conizi o sullo |  |  |  |  |  |

Nell'area Ranking si riscontra l'elenco dei tesserati della società con indicazione della classifica per la disciplina e stagione impostata.

Agire sui filtri per modificare l'ambito di visualizzazione della lista (esempio cambio disciplina o focus su categoria).

Agire sul menu contestuale per consultare la scheda "classifica" con lo storico dello specifico giocatore.

|                 |               |                               |              |              |             | Esci 🕞                                           |
|-----------------|---------------|-------------------------------|--------------|--------------|-------------|--------------------------------------------------|
|                 | Ranking       |                               |              |              | Stagione di | riferimento 2022 🗸                               |
| TENNISOPADE     |               |                               |              |              |             |                                                  |
| FITP MANAGEMENT | Tennis        | ×                             | Categoria    | ~            | Gruppo      | ~                                                |
| 🗇 Bacheca       | Tesserato     |                               | ×            | Sesso        | ~           |                                                  |
| 🖄 Società       |               |                               | Cerca Q      | Ċ            |             |                                                  |
| 🛆 Persone       |               |                               |              |              |             |                                                  |
| <b>Ranking</b>  | 🕁 esporta lis | ta filtrata                   |              |              |             | Visualizzati <b>1 - 25</b> elementi di <b>92</b> |
| 🕁 Esportazioni  | Stagione      | Tesserato ↓↑                  | Disciplina 🗤 | Categoria    | Gruppo      | Data decorrenza ↓↑                               |
|                 | 2022          | ABALED, YUBO 22-D4-1983       | Tennis       | 4º Categoria | 4.NC        | 1/1/2022                                         |
|                 | 2022          | ADM/P, 100312 24-0-022        | Tennis       | 4º Categoria | 4.1         | 1/1/202 💿 Storico classifica                     |
|                 | 2022          | ABBA75, SIMONA 27-08-1077     | Tennis       | 3º Categoria | 3.3         | 1/1/2022 :                                       |
|                 | 2022          | AB1, 30148-04-12-2008         | Tennis       | 4º Categoria | 4.2         | 1/1/2022                                         |
|                 | 2022          | ALTHUBER, HARTMANN 02-12-1012 | Tennis       | 4º Categoria | 4.4         | 1/1/2022                                         |

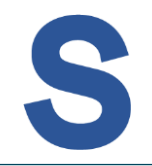

Nell'area Esportazioni vengono raccolte ed archiviate le esportazioni attivabili dalle diverse aree del Management.

Nell'elenco sarà visibile lo status dell'esportazione avviata. Quanto terminata l'elaborazione, il documento sarà disponibile.

Agendo sul menu contestuale di ogni riga/documento sarà così possibile effettuare il **download** e/o eliminare il file se non più necessario.

|                 |              |                 |                  |                  |                        | Esci 🕞                               |
|-----------------|--------------|-----------------|------------------|------------------|------------------------|--------------------------------------|
|                 | Esportazioni |                 |                  |                  | Stagione di riferiment | to 2022 ~                            |
|                 |              |                 |                  |                  |                        |                                      |
| FITP MANAGEMENT | Tipologia    | ✓ 🗎 Data e      | sportazione da   | 🛱 Data espor     | tazione a              | Cerca Q 🔿                            |
| 🖒 Bacheca       |              |                 |                  |                  | Visu                   | ualizzati <b>1 - 1</b> elementi di 1 |
| 🖄 Società       | Stato        | Tipologia       | Data richiesta   | Data termine     | Note                   |                                      |
| Persone         | Stato        | Sociota - lista | Data nemesta     | Dutu terrinine   | Note                   |                                      |
| 🖓 Ranking       | Terminato    | movimenti       | 01/12/2022 10:34 | 01/12/2022 10:35 | esportazione           | :                                    |
| 🕁 Esportazioni  |              |                 |                  |                  |                        |                                      |
|                 |              |                 |                  |                  |                        | e Eimina                             |
|                 |              |                 |                  |                  |                        |                                      |
|                 |              |                 |                  |                  |                        |                                      |
|                 |              |                 |                  |                  |                        |                                      |